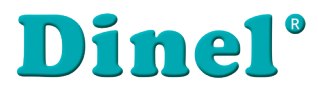

CE

## NÁVOD K OBSLUZE

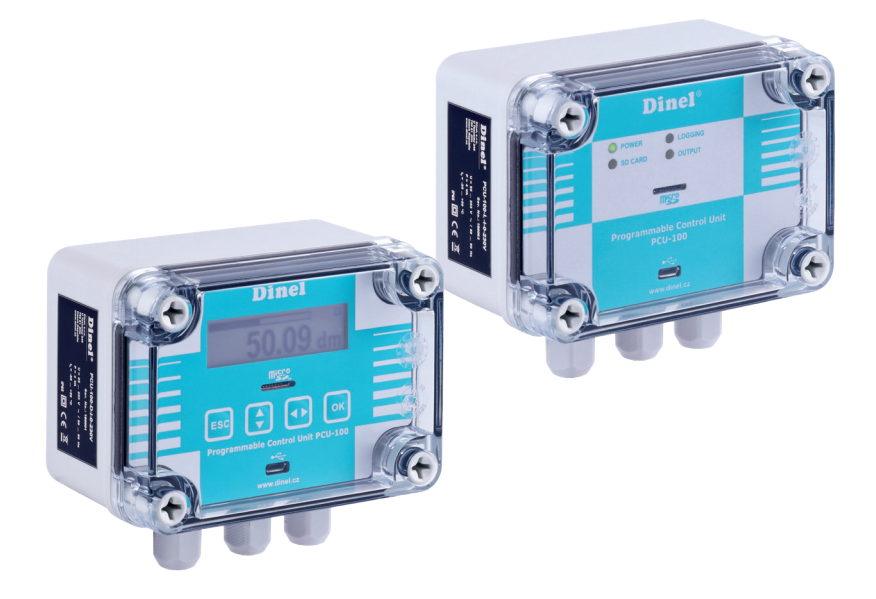

# Programovatelná řídicí jednotka PCU–100

Platí pro verzi firmwaru 2.0.2. a vyšší

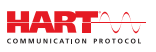

Před prvním použitím jednotky si důkladně přečtěte pokyny uvedené v tomto návodu a pečlivě si jej uschovejte. Výrobce si vyhrazuje právo provádět změny bez předchozího upozornění.

## OBSAH

| 1. | Základní popis                                                          | 4  |
|----|-------------------------------------------------------------------------|----|
| 2. | Oblasti použití                                                         | 5  |
| 3. | Varianty jednotky                                                       | 5  |
| 4. | Rozměrové nákresy                                                       | 5  |
| 5. | Čelní panel a svorkovnice                                               | 6  |
| 6. | Postup uvedení do provozu                                               | 6  |
| 7. | Mechanická montáž                                                       | 6  |
| 8. | Elektrické připojení                                                    | 7  |
| 9. | Nastavení                                                               | 10 |
|    | 9.1. Nastavení vstupního kanálu u jednotky                              | 11 |
|    | 9.2. Nastavení zobrazení                                                | 16 |
|    | 9.3. Pravidla převodu                                                   | 19 |
|    | 9.4. Výstupní relé                                                      | 25 |
|    | 9.5. Nastavení archivace a exportu dat                                  | 27 |
|    | 9.6. Parametrizace připojených měřicích zařízení pomocí protokolu HART® | 28 |
|    | 9.7. Ostatní nastavení                                                  | 37 |
|    | 9.8. Struktura menu                                                     | 40 |
| 10 | . Funkce zařízení                                                       | 44 |
|    | 10.1. Popis čelního panelu                                              | 44 |
|    | 10.2. Signalizační funkce                                               | 45 |
|    | 10.3. Export dat                                                        | 45 |
|    | 10.4. Zobrazovací funkce uživatelského menu                             | 46 |
|    | 10.5. Aktualizace firmware jednotky                                     | 47 |
| 11 | . Způsob značení                                                        | 48 |
| 12 | . Příklady správného označení                                           | 49 |
| 13 | . Ochrana, bezpečnost a kompatibilita                                   | 49 |
| 14 | . Používání, obsluha a údržba                                           | 49 |
| 15 | . Všeobecné záruční podmínky                                            | 50 |
| 16 | . Značení štítků                                                        | 50 |
| 17 | . Technické parametry                                                   | 51 |
| 18 | . Balení, doprava a skladování                                          | 52 |

## Ρουžιτέ symboly

K zajištění maximální bezpečnosti procesů řízení, jsme definovali následující bezpečnostní a informační pokyny. Každý pokyn je označen odpovídajícím piktogramem.

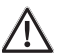

#### Výstraha, varování, nebezpečí

Tento symbol informuje o zvlášť důležitých pokynech pro instalaci a provoz zařízení nebo nebezpečných situacích, které mohou při instalaci a provozu nastat. Nedbání těchto pokynů může být příčinou poruchy, poškození nebo zničení zařízení nebo způsobit poškození zdraví.

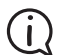

#### **Informace**

Tento symbol upozorňuje na zvlášť důležité charakteristiky zařízení a doporučení.

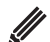

#### Poznámka

Tento symbol označuje užitečné doplňkové informace.

## Bezpečnost

Veškeré operace popsané v tomto návodu k obsluze, musí být provedeny pouze zaškoleným pracovníkem, nebo pověřenou osobou. Záruční a pozáruční opravy musí být prováděny výhradně u výrobce.

Nesprávné použití, montáž nebo nastavení snímače může vést k haváriím v aplikaci (přeplnění nádrže nebo poškození systémových komponent).

Výrobce není odpovědný za nesprávné použití, pracovní ztráty vzniklé buď přímým nebo nepřímým poškozením a výdaje vzniklé při instalaci nebo použití snímače.

## 1. ZÁKLADNÍ POPIS

**Programovatelná řídicí jednotka PCU–100** slouží k měření, zobrazování a archivaci fyzikální veličiny (výška hladiny, tlak, průtok, teplota atd.). K jednotce lze připojit jeden převodník fyzikální veličiny s analogovým výstupem 4-20 mA.

Lze zvolit různé typy převodních (převáděcích) charakteristik (lineární, kvadratická, odmocninová a uživatelem definovaná), případně také specifikovat rozměry nádrže pro přepočet na objem měřeného média. Jednotka je dostupná i ve variantě bez grafického LCD displeje, u které je nahrazen stavovými LED diodami. Jednotka je vybavena bateriově zálohovaným obvodem reálného času. Archivace probíhá s uživatelsky definovanou periodou na vnitřní FLASH paměť o kapacitě dostačující pro více než 500 000 vzorků. Data je možné exportovat na microSD kartu pro další zpracování.

Uživatelská konfigurace jednotky je možná skrze desktopovou aplikaci po připojení počítače pomocí microUSB konektoru, který se nachází na čelním panelu jednotky. U verze disponující LCD displejem je nastavení možné také pomocí grafického menu ovládaného čtyřmi membránovými tlačítky.

Jednotka je vybavena jedním vstupním kanálem v hardwarové konfiguraci dle typu jednotky. Jeden reléový výstup je plně uživatelsky konfigurovatelný, včetně možnosti dvoustavové regulace. Funkčnost jednotky je rozšiřitelná pomocí volitelných modulů. Jednotky jsou vestavěny do ABS/PC přístrojové krabičky určené pro montáž na stěnu. Připojovací svorkovnice je umístěna uvnitř přístroje.

## 2. OBLASTI POUŽITÍ

Programovatelná řídicí jednotka najde uplatnění jako univerzální průmyslový datalogger pro monitorování měřené veličiny. Díky reléovému výstupu je možné také jednotku použít pro řízení procesu měřené veličiny pomocí dvoustavové regulace.

#### 3. VARIANTY JEDNOTKY

Jednotka je dostupná ve dvou provedeních. Provedení se liší vzhledem čelního panelu. Obě verze disponují microUSB konektorem pro připojení počítače za účelem konfigurace jednotky pomocí konfigurační aplikace a microSD slotem pro účely exportu zaznamenaných dat.

- PCU–100–D Čelní panel s grafickým LCD displejem a membránovou klávesnicí. Vstup dle konfigurace (pro připojení jednoho snímače), jeden reléový výstup.
- PCU–100–L
   Čelní panel bez LCD displeje se stavovými LED diodami. Vstup dle konfigurace (pro připojení jednoho snímače), jeden reléový výstup

## 4. Rozměrové nákresy

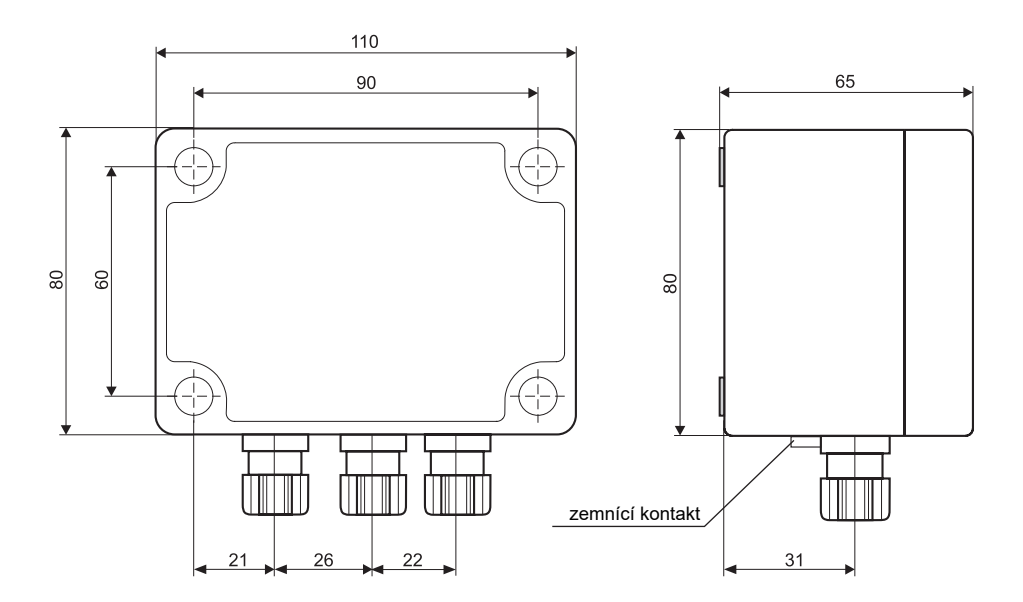

## 5. ČELNÍ PANEL A SVORKOVNICE

DC11 400 D

| PC0=100-D                                                                  | FC0=100=L                                                   |
|----------------------------------------------------------------------------|-------------------------------------------------------------|
| Dinel®                                                                     | Dinel°                                                      |
|                                                                            | DOWER LOGGING                                               |
| ESC (*) (*) (K<br>Programmable Control Unit PCU-100<br>***<br>www.dinel.cz | Programmable Control Unit<br>PCU-100<br>***<br>www.dinal.cz |
|                                                                            | č. svorky                                                   |
|                                                                            | 1 L (85 - 253 VAC)                                          |
| Svorkovnice: PCU–100–X–I:                                                  | 2 N (85 - 253 VAC)                                          |
|                                                                            | 3 🚽 Funkční zemnění                                         |
|                                                                            | 4 Proudový vstup +                                          |
| $\begin{array}{c c c c c c c c c c c c c c c c c c c $                     | 5 Proudový vstup -                                          |
|                                                                            | 20 RE 1 (100 mA / 250 VAC)                                  |
| 1                                                                          |                                                             |
|                                                                            | 21 RE 1 (100 mA / 250 VAC)                                  |

DC11 400 1

## POSTUP UVEDENÍ DO PROVOZU

Tento postup má následující tři kroky:

- MECHANICKÁ MONTÁŽ VIZ KAPITOLA 7
- **ELEKTRICKÉ PŘIPOJENÍ VIZ KAPITOLA 8**
- NASTAVENÍ VIZ KAPITOLA 9

## 7. MECHANICKÁ MONTÁŽ

- Řada vyhodnocovacích jednotek PCU-100- je uzpůsobena k instalaci na stěnu pomocí čtyř montážních vrutů, příp. šroubů (dále jen "vrutů").
- Při montáži zařízení je nutné nejprve odejmout průhledný polykarbonátový kryt čelního panelu, který drží na místě 4 plastové šrouby. Montážní otvory určené pro vruty k přichycení na zeď se nachází pod těmito platovými šrouby. Jednotka se pomocí vrutů zafixuje na v požadované poloze na stěně. Nyní je možné připojit kabely do svorek.
- · Poté se vrátí na místo průhledný kryt čelního panelu a jeho plastové šrouby se dostatečně přitáhnou pro dosažení plného krytí.
- Předepsaný utahovací moment 3 Nm.
- Je nutné dbát zvýšené opatrnosti při usazování krytu na místo. Čelní kryt totiž není možné /!\ usadit libovolně, na spodní straně krytu a na těle krabičky se totiž nachází výstupky. Tyto výstupky mohou při nesprávném usazení zabránit plnému dosednutí těsnění a dosažení plného krvtí.

## 8. Elektrické připojení

Elektrické připojení se provede na svorkovnici přístroje. Pro přístup ke svorkovnici je nutné:

- 1. Odstranit průhledný čelní polykarbonátový kryt (viz kapitola Mechanická montáž)
- 2. Na bocích uchopit čelní panel za k tomu určené úchopy (viz obrázek níže)
- 3. Rovnoměrným tahem na obou stranách vysunout čelní panel z konektoru.

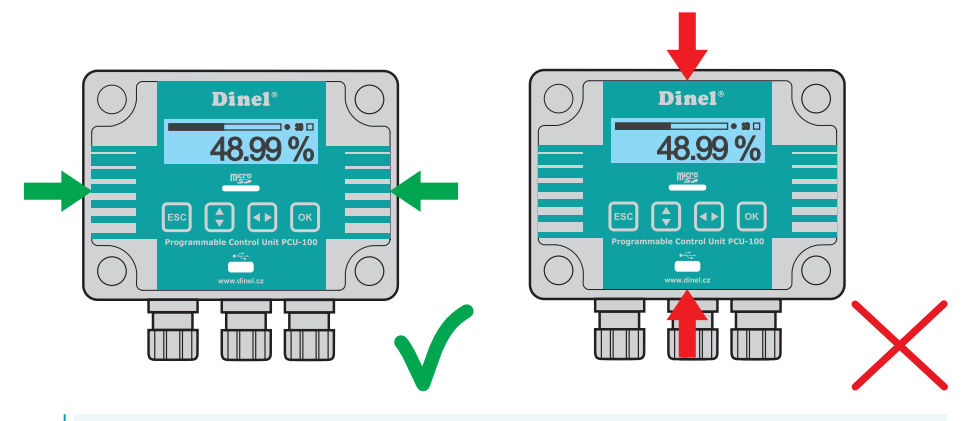

Elektrické připojení je možno provádět pouze v beznapěťovém stavu!

Teplota vnitřních součástí jednotky může po delší době v provozu za specifických podmínek přesáhnout teplotu 60°C. Při manipulaci dbejte zvýšené opatrnosti.

 Zařízení se smí připojit k napájecí síti pouze přes snadno dosažitelný vypínač s vyznačenými polohami vypnuto / zapnuto a musí být jištěno pojistkou nebo jističem o hodnotě max. 16 A!

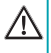

Vypínač nebo jistič použitý jako odpojovací prostředek musí být v souladu s IEC60947-1 a IEC60947-3, musí být označen a nesmí být v síťovém přívodu.

 Použité připojovací kabely musí být kruhového průřezu o předepsaném průměru (2,5 – 6,5 mm). Připojovací kabel musí být dle specifikace výrobce dimenzován na provozní napětí (85 - 253 VAC) a proudové zatížení odpovídající jmenovitému příkonu jednotky (6 VA) při tomto napětí. Materiál izolace musí vyhovovat provoznímu napětí a snášet okolní teploty až 70°C. V případě neosazení průchodky kabelem, musí být průchodka osazena záslepkou. Kabelové průchodky musí být dotaženy předepsaným utahovacím momentem (3 Nm).

| Ζαροjενί νοdičů                                                   |                                                                |
|-------------------------------------------------------------------|----------------------------------------------------------------|
| Přívod napájení                                                   | napájecí AC vodič "L" na svorku č.1 a vodič "N" na svorku č.2. |
| Připojení vstupního zařízení                                      | proudová smyčka "+" na svorku č.4 a "-" č.5                    |
| Reléový výstup (galvanicky od-<br>dělené polovodičové relé - SSR) | připojení na svorky č.6 a č.7.                                 |

Externí napájecí zdroj se nepřipojuje

- Zemnící vodič připojovaný k jednotce slouží vždy jako funkční zem ke zlepšení odolnosti sestavy proti EM rušení a neplní ochrannou funkci. Připojení funkční země k jednotce je možné jedním ze dvou uvedených způsobů, přičemž volíme způsob, který umožňuje připojení zemnícího vodiče kratší cestou:
  - Zemnící vodič připojíme uvnitř jednotky na svorku č.3, kdy se předpokládá přivedení zemního vodiče do jednotky v rámci napájecího kabelu.
  - Zemnící vodič připojíme na vnější zemnící svorku přístroje, která je umístěna na spodní straně krabičky spolu s vývodkami.

Zemnící vodič se vždy připojuje pouze v jednom místě využitím způsobu 1 nebo 2. Nikdy ne v obou místech zároveň.

#### Příklad zapojení:

Zde je uvedené zapojení jednotky PCU-100-\_-I s hladinoměrem ULM-53-\_\_-I.

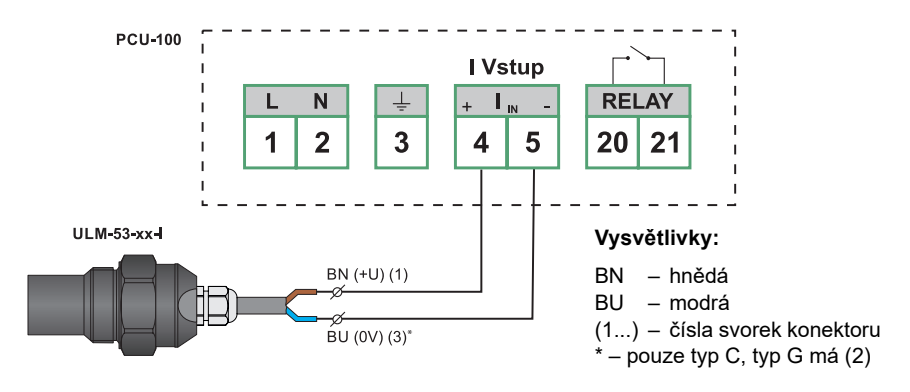

Hladinoměr ULM-53-\_\_-l může být nahrazen jakýmkoliv jiným měřicím zařízením s proudovým výstupem.

#### Příklad zapojení se stíněným kabelem:

Zde je uvedené zapojení jednotky PCU-100-\_-I s hladinoměrem HLM-35N-\_-I.

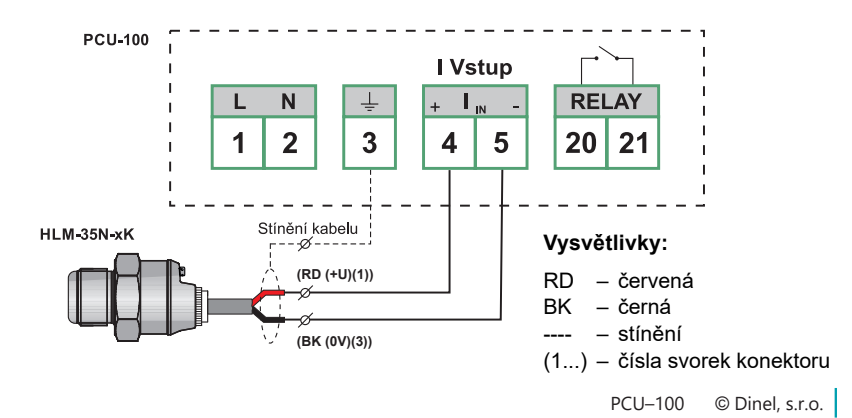

(i)

#### Příklad zapojení několika hladinoměrů s podporou protokolu HART®:

Zde je uvedeno zapojení jednotky PCU-100-\_-H s více hladinoměry ULM-70-N-\_\_-I.

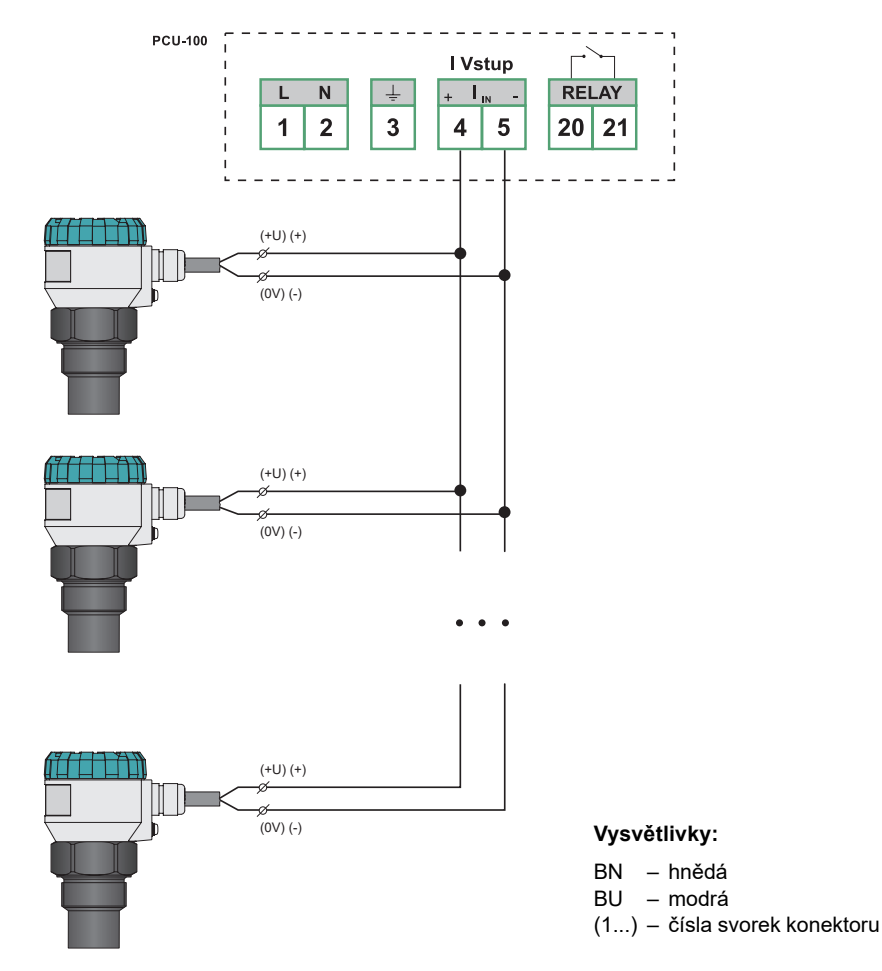

Hladinoměr ULM-70N-\_\_--I může být nahrazen jakýmkoliv jiným měřicím zařízením s proudovým výstupem a podporou HART® protokolu (od firmy Dinel, s.r.o. jsou to například GRLM-70 nebo CLM-70). Zařízení je možné také kombinovat a nemusí být stejného typu.

Je důležité, aby měřicí zařízení byly v tzv. multidrop režimu. U hladinoměrů od firmy Dinel, s.r.o. se tento režim nastaví změnou polling HART<sup>®</sup> adresy na jinou než 0. Hladinoměrem poté protéká konstantní proud 4 mA nezávisle na hodnotě měřené veličiny a komunikace poté probíhá pouze pomocí HART<sup>®</sup> protokolu.

# Pro správnou funkčnost je také nutné, aby všechna připojená zařízení měla odlišnou polling adresu (viz kapitola 9.1.1 a 9.6.1).

 $(\mathbf{i})$ 

## 9. Nastavení

Jednotky ve verzi PCU-100-D vybavené LCD displejem je možné nastavovat pomocí grafického menu ovládaného čtyřmi membránovými tlačítky. Pro přístup k ovládacím tlačítkům a USB konektoru je nutné nejprve odejmout průhledný polykarbonátový kryt čelního panelu, který drží na místě 4 plastové šrouby (viz kapitola Mechanická montáž).

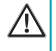

Je nutné dbát zvýšené opatrnosti při usazování krytu zpět na místo. Čelní kryt totiž není možné usadit libovolně, na spodní straně krytu a na těle krabičky se totiž nachází výstupky. Tyto výstupky mohou při nesprávném usazení zabránit plnému dosednutí těsnění a dosažení plného krytí.

#### Základní funkce tlačítek a jejich symboly

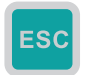

Symbol používaný v manuálu: [ESC]

Funkce:

- · Postup v menu o úroveň výš
- Zrušení změň při editaci

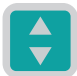

Symbol používaný v manuálu: [1]

#### Funkce:

- Posun v menu
- · Zvýšení hodnoty zvýrazněného znaku na obrazovce zadávání hodnoty

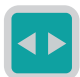

#### Symbol používaný v manuálu: [↔]

#### Funkce:

- Posun v menu
- Posun mezi znaky na obrazovce zadávání hodnoty
- Změna hodnoty zatržítka u položky menu
- · Změna hodnoty na obrazovce s výběrem hodnot

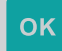

#### Symbol používaný v manuálu: [OK]

#### Funkce:

- Vstup do hlavního menu
- Vstup do podmenu
- Potvrzení změn při editaci

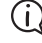

Jestliže se 5 minut v nabídce menu nestiskne žádné tlačítko, jednotka se automaticky přepne zpět do zobrazovacího režimu.

#### Vstup do menu a pohyb v nabídkách

Vstup do menu se provádí stisknutím tlačítka **[OK]**. Krátkým stiskem tlačítka **[**‡**]** se pohybujeme v podmenu o úroveň výš se dostaneme tlačítkem **[OK]**. Editované údaje lze změnit pomocí šipek **[**‡**] [**↔**]**. Změny se uloží tlačítkem **[OK]**, nazpět do menu se dostaneme tlačítkem **[ESC]**.

Jednotku je možné také plnohodnotně nastavovat pomocí konfigurační PC aplikace. Pro připojení jednotky k počítači slouží micro USB konektor na čelním panelu jednotky. Jednotky PCU-100-L, které nejsou vybaveny displejem je možné parametrizovat pouze pomocí této aplikace.

# Micro USB kabel je nutné k jednotce připojovat za běhu, nesmí být připojen před připojením jednotky k napájení.

Členění aplikace je intuitivní a respektuje rozdělení grafického menu jednotky (návodu). Podrobnější popis je možné případně nalézt v uživatelské příručce k aplikaci.

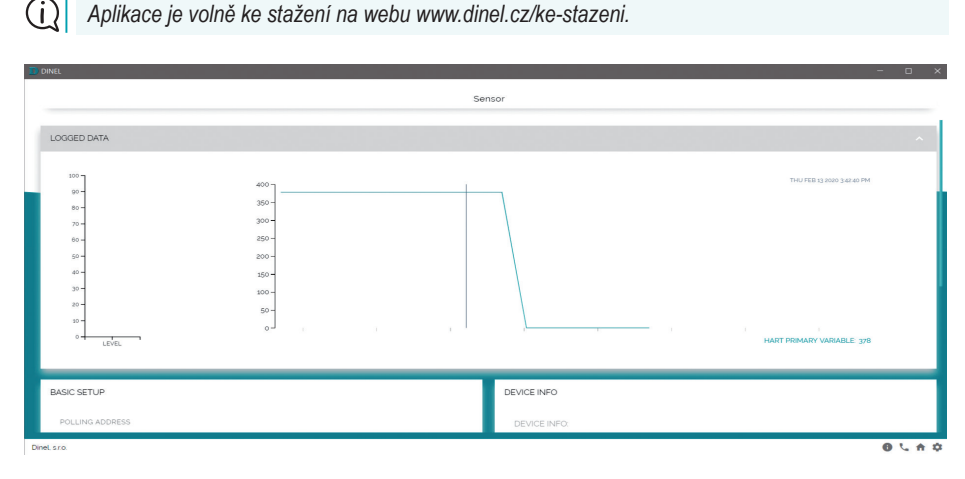

## 9.1. Nastavení vstupního kanálu u jednotky

#### 9.1.1. Nastavení měřicího rozsahu vstupního kanálu

Pro správné zobrazení bargrafu a pro účely nastavení převodních charakteristik je nutné zadat meze měřícího rozsahu, tedy minimální hodnotu vstupní veličiny (odpovídá 0 %) a maximální hodnotu vstupní veličiny (odpovídá 100 %).

<u>\_\_\_\_</u>

\_\_\_\_\_

Měřicí rozsah může být nastaven i inverzně, kdy minimum rozsahu odpovídá větší úrovni vstupní veličiny než maximum rozsahu.

Vybočení hodnoty mimo měřící rozsah je indikováno na displeji jednotky znaky "Pod rozsahem" / "Nad rozsahem". Nicméně přepočet hodnoty pro zobrazení a archivaci probíhá i v mezích rozšířeného měřicího rozsahu, pokud je nastaven. Mimo rozšířený měřící rozsah je logována a zobrazována hodnota -N/A (pod minimem) nebo +N/A (nad maximem).

Rozšířený měřicí rozsah může být nastaven shodně jako měřicí rozsah. Tímto způsobem se jednotka chová, i pokud jsou meze rozšířeného měřicího rozsahu nastaveny nesmyslně (v oblasti měřicího rozsahu nebo inverzně).

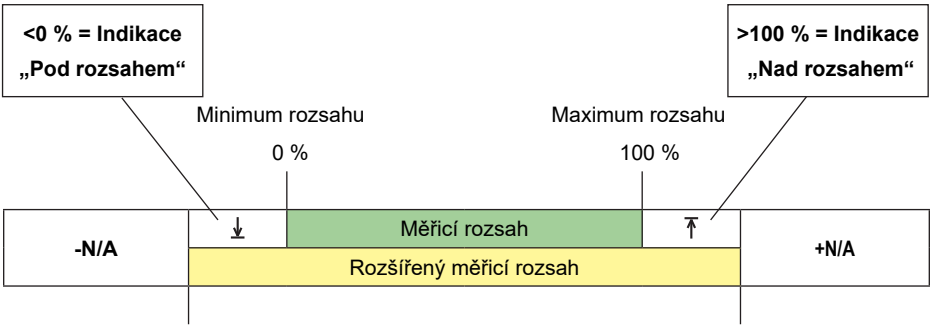

Minimum rozšířeného rozsahu

Maximum rozšířeného rozsahu

| Výchozí nastavení měřicího rozsahu dle vstupu jednotky             |            |                                       |                                       |                                    |           |
|--------------------------------------------------------------------|------------|---------------------------------------|---------------------------------------|------------------------------------|-----------|
| Typ vstupu Měřicí rozsah Měřicí rozsah<br>jednotky minimum maximum |            | Rozšířený<br>měřicí rozsah<br>minimum | Rozšířený<br>měřicí rozsah<br>maximum | Meze<br>uživatelského<br>nastavení |           |
| Menu ID                                                            | 028        | 029                                   | 030                                   | 031                                | -         |
| Proudový                                                           | 4 mA       | 20 mA                                 | 3,85 mA                               | 20,55 mA                           | 0 – 24 mA |
| HART®                                                              | 4 mA / [-] | 20 mA / [-]                           | 3,85 mA / [-]                         | 20,55 mA / [-]                     | neomezený |

Ve výchozím nastavením jednotky s komunikací pomocí protokolu HART<sup>®</sup> (PCU-100-\_-H-\_-) pracuje jednotka s analogovou veličinou proudu ve smyčce v mA (viz kapitola 9.1.3.). Při změně typu vstupu na digitální veličinu se zadávají meze měřicího rozsahu v příslušných jednotkách digitální veličiny (které byly nastaveny na hladinoměru).

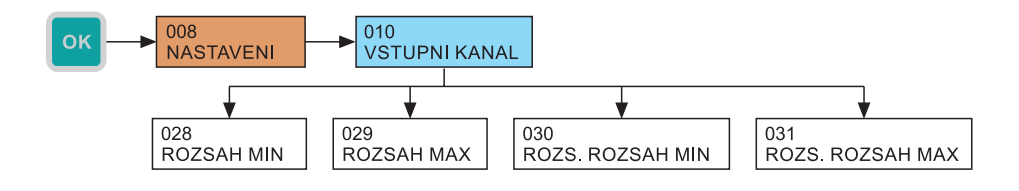

Příklad: K jednotce PCU-100-\_-H-\_- je připojený hladinoměr GRLM-70N-10-\_-I-\_-E2000. V případě, že chceme vyčítat digitálně vzdálenost k hladině v mm. Nastavíme ROZSAH MIN = 100 a ROZSAH MAX = 2000.

\_\_\_\_\_

(i)

#### 9.1.2. Filtrace vstupního kanálu

Funkci filtrace je vhodné použít pro potlačení výkyvů zobrazení při rychlých nebo skokových změnách vstupní veličiny. Následná rychlost změny vstupní veličiny bude závislá na exponenciálním průběhu. Filtrace s definovaným zpožděním v sekundách značí dobu, kdy exponenciální průběh dosáhne 2/3 své maximální hodnoty.

Pro vypnutí filtrace je nutné nastavit hodnotu na 0 sekund.

- Menu: FILTRACE (ID 032)
- Výchozí hodnota: 20 sec
- Rozsah nastavení: 0-999 sec
- [↔] Pohyb mezi znaky, [<sup>↑</sup>] Změna hodnoty

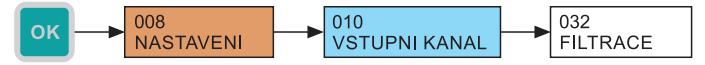

#### 9.1.3. Nastavení typu vstupního kanálu

(i) Toto nastavení je dostupné pouze pro jednotky se vstupem HART<sup>®</sup> (PCU-100-\_-H-\_-\_).

Jednotky s HART<sup>®</sup> komunikací (PCU-100-\_-H-\_-) umožňují pracovat s hodnotou proudu ve smyčce měřenou analogově nebo s digitální veličinou vyčítané pomocí HART<sup>®</sup> protokolu.

#### U této jednotky je možné nastavit tyto typy vstupního kanálu:

- Analogový Měřená veličina se odečte z hodnoty proudu v proudové smyčce.
- HART<sup>®</sup> primární proměnná Měřená veličina je určena primární proměnnou přijatou z měřicího zařízení.
- HART<sup>®</sup> sekundární proměnná Měřená veličina je určena sekundární proměnnou přijatou z měřicího zařízení.
- HART<sup>®</sup> terciární proměnná
   Měřená veličina je určena terciární proměnnou přijatou z měřicího zařízení.
- HART<sup>®</sup> kvartérní proměnná Měřená veličina je určena kvartérní proměnnou přijatou z měřicího zařízení..

Primární, sekundární, terciární a kvartérní proměnná jsou pojmy definované v normě HART® protokolu. Jejich hodnoty závisí na typu připojeného měřicího zařízení.

*"* 

- Menu: TYP VSTUPU (ID 054)
- Výchozí hodnota: Analogový
- [↔] Výběr zdroje měřícího vstupu

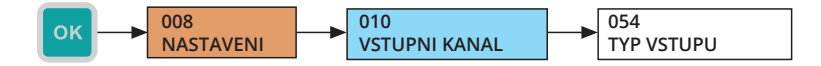

#### 9.1.4. Nastavení typu Master (HART®)

(i)

<u>\_\_\_\_</u>

Toto nastavení je dostupné pouze pro jednotky se vstupem HART<sup>®</sup> (PCU-100-x-H-x-x).

Pokud jednotka PCU-100 má vyčítat vstupní veličinu digitálně pomocí protokolu HART<sup>®</sup>, je nezbytné ověřit v jaké konfiguraci je připojená jednotka PCU-100-H vůči ostatním připojeným zařízením. Mohou nastat tyto 2 stavy:

- Jednotka je propojena pouze s měřicími zařízeními (průtokoměry, hladinoměry apod.) a v síti není připojen, žádný další HART<sup>®</sup> komunikátor.
   V tomto případě by jednotka měla být nastavena jako primární master.
- Jednotka je propojena se zařízeními (průtokoměry, hladinoměry apod.) a v síti je navíc také připojen další HART<sup>®</sup> komunikátor.
   V tomto případě je nutné nastavit jednotku PCU do opačného typu mastera než má HART<sup>®</sup> komunikátor. Tedy pokud je připojený HART<sup>®</sup> komunikátor nastaven jako primární master, musí být PCU nastaveno jako sekundární master a naopak.

Primární a sekundární master jsou pojmy definované v normě HART® protokolu. Jedná se o zařízení, které zahajují komunikaci s měřícími zařízeními. Aktivně se dotazují formou příkazů a zpracovávají odpovědi od zařízení. Jednotka PCU-100-H je vždy v pozici mastera (primárního nebo sekundárního), měřící zařízení jsou pak vždy v pozici slave.

- Menu: TYP MASTERA (ID 055)
- Výchozí hodnota: Primární
- [↔] Výběr typu mastera

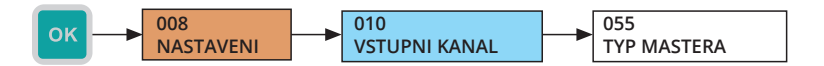

#### 9.1.5. Nastavení adresy měřicího zařízení v řídicí jednotce PCU-100

Toto nastavení je dostupné pouze pro jednotky se vstupem HART® (PCU-100-x-H-x-x).

Ve výchozím nastavení měřicího zařízení s podporou HART<sup>®</sup> protokolu má nastavenou adresu 0. Toto nastavení je určeno pro provoz právě jednoho připojeného měřicího zařízení na vstupu jednotky (nebo obecně jakéhokoli jiného Master zařízení). Veškeré digitální komunikace poté probíhají právě s tímto jedním zařízením a měřicí zařízení také nastavuje proud ve smyčce v plném rozsahu v závislosti na měřené veličině.

Pokud má být k jednotce (nebo k jinému Master zařízení) připojeno více měřicích zařízení, pak tyto zařízení musí mít nastavenou adresu v rozsahu 1-15. V tomto nastavení potom měřicí zařízení komunikuje právě na této adrese, proud ve smyčce zafixuje na 4 mA a měřená veličina je vyčítána pouze digitálně pomocí protokolu HART<sup>®</sup>.

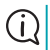

(i)

Každé připojené zařízení musí mít nastavenou unikátní adresu.

Nastavením adresy je jednotce určeno, s jakým zařízením má komunikovat (tzn. měřicí zařízení s příslušnou adresu je poté možné parametrizovat nebo z něj vyčítat digitálně měřenou hodnotu.

- Menu: ADRESA ZARIZENI (ID 056)
- · Výchozí hodnota: 0
- Rozsah nastavení: 0-15
- [1] Změna hodnoty

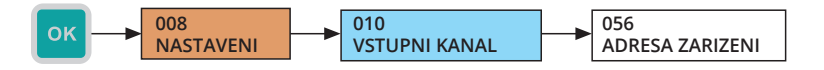

## 9.2. Nastavení zobrazení

#### 9.2.1. Typy zobrazení hlavní obrazovky

Nastavení grafického stylu hlavní obrazovky zobrazující měřený údaj dle uživatelského nastavení. Nastavení ovlivní velikost číslic, možné zobrazení bargrafu, data a času. Podrobné zobrazení je určeno spíše jako diagnostické a proto zobrazuje hodnotu vstupní i uživatelské hodnoty s pevným počtem desetinných míst.

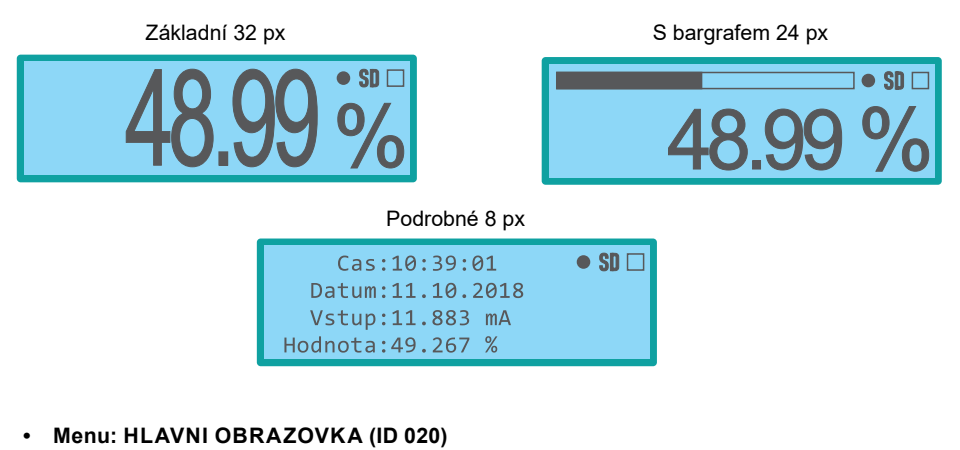

- Výchozí: Základní 32 px
- [↔] Změna typu zobrazení

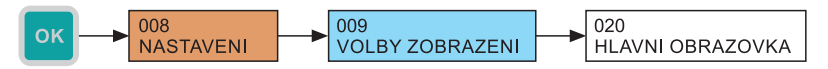

#### 9.2.2. Nastavení zobrazení počtu desetinných míst

Nastavení preferovaného počtu zobrazených desetinných míst na hlavní obrazovce. Zobrazení probíhá se zadaným počtem desetinných míst, pokud to velikost hodnoty dovoluje zobrazit s ohledem na počet pozic na displeji. Pokud není dostatek pozic k dispozici, dojde k automatickému snížení počtu zobrazovaných desetinných míst.

Podrobný mód zobrazení pracuje s pevným počtem desetinných míst a toto nastavení není reflektováno.

- Menu: DESETINNE MISTA (ID 021)
- Výchozí hodnota: 2
- Rozsah nastavení: 0-5
- [<sup>1</sup>] Změna hodnoty

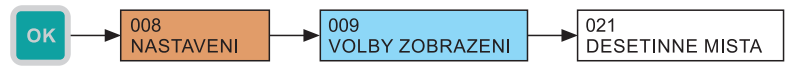

(i)

#### 9.2.3. Doplnění nul z levé strany zobrazované hodnoty

Způsobí zobrazení nul na volných pozicích před zobrazovanou hodnotou na hlavní obrazovce.

- Menu: NULY Z LEVA (ID 022)
- Výchozí hodnota: Zakázáno
- Zatržítko změna pomocí [↔] přímo v nabídce (ID 009)

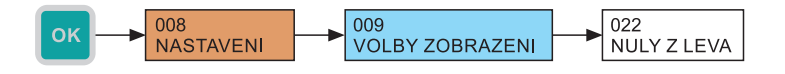

#### 9.2.4. Zobrazovaná fyzikální jednotka

Fyzikální jednotka pro zobrazení na hlavní obrazovce. Do paměti se jednotka neukládá, pouze je uvedena v hlavičce souboru s exportovanými daty v době exportu. Výběr dosahuje sedmnáct předdefinovaných jednotek + uživatelsky definovanou.

| Předdefinované jednotky |     |            |    |                      |      |
|-------------------------|-----|------------|----|----------------------|------|
| Bezrozměrná             | [-] | Decimetry  | dm | Metry kubické        | m³   |
| Miliampéry              | mA  | Metry      | m  | Galony               | gal  |
| Volty                   | V   | Palce      | in | Barely               | bbl  |
| Procenta                | %   | Stopy      | ft | Stupně Celsia        | °C   |
| Milimetry               | mm  | Litry      | I  | Stupeň Fahrenheita   | °F   |
| Centimetry              | cm  | Hektolitry | hl | Uživatelská jednotka | ???? |

- Menu: VYBER JEDNOTKY (ID 023)
- Výchozí: Procenta
- [↔] Změna jednotky

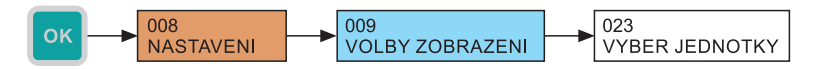

#### 9.2.5. Definování uživatelské jednotky

Je možné zadat libovolné 4 znaky. Definovaná jednotka se poté nabízí ve výběru zobrazovaných fyzikálních jednotek.

- Menu: JEDNOTKA UZIVATEL (ID 024)
- [↔] Pohyb mezi znaky, [ţ] Změna znaku

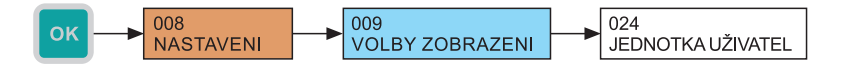

#### 9.2.6. Jazyk menu

Řídicí jednotka umožňuje výběr jazykové mutace menu. K dispozici je čeština nebo angličtina.

- Menu: JAZYK MENU (ID 025)
- Výchozí: Angličtina
- [↔] Změna hodnoty

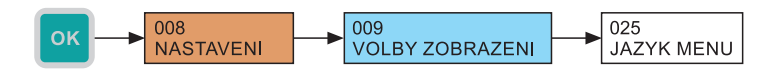

#### 9.2.7. Úroveň podsvícení LCD displeje

Nastavení úrovně podsvícení LCD displeje. Je možné vybírat z devíti úrovní podsvícení a jeho úplného vypnutí (hodnota 0).

- Menu: UROVEN PODSVICENI (ID 026)
- Výchozí hodnota: 3
- Rozsah nastavení: 0 9
- [<sup>1</sup>] Změna hodnoty

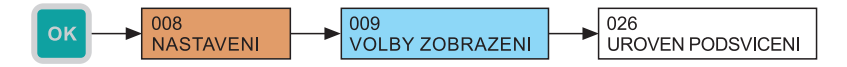

#### 9.2.8. Kontrast LCD displeje

Nastavení kontrastu LCD displeje. Řídicí elektronika displeje disponuje automatickou korekcí kontrastu dle okolní teploty, proto v naprosté většině případů není nutné toto nastavení měnit. Nicméně v extrémních případech je možné kontrast uživatelsky zvýšit (kladné hodnoty nastavení) nebo snížit (záporné hodnoty nastavení). Hodnotu kontrastu je možné nastavit v rozsahu -9 až +9.

- Menu: KONTRAST (ID 027)
- Výchozí hodnota: 0
- Rozsah nastavení: -9 až 9
- [<sup>1</sup>] Změna hodnoty

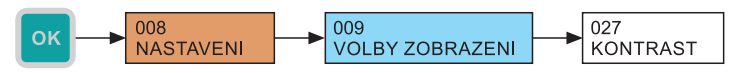

### 9.3. Pravidla převodu

 $(\hat{\mathbf{n}})$ 

Programovatelná řídicí jednotka dokáže převádět vstupní hodnotu dle matematické křivky, matematického modelu nádrže se zadanými rozměry nebo podle uživatelsky definované tabulky. Jsou k dispozici 3 druhy křivek a 8 typů nádrží.

Všechny typy převodních charakteristik pracují s hodnotou vstupní veličiny v procentech dle nastavení vstupního kanálu (viz kapitola 9.1. "Nastavení vstupního kanálu jednotky"). Výsledná hodnota daná pravidly převodu dle uživatelského nastavení je řídící jednotkou zobrazována na displeji a s nastavenou periodou ukládána do vnitřní paměti.

Pokud je nastaven rozšířený měřicí rozsah, přepočet probíhá i pro zápornou procentuální hodnotu vstupu a hodnoty větší než 100 %.

Nejprve je nutné nastavit požadovaný typ převodu a poté příslušné parametry vybrané převodní charakteristiky, kterými se zabývají následující podkapitoly.

| Typy převodních charakteristik                                          |                      |                              |  |
|-------------------------------------------------------------------------|----------------------|------------------------------|--|
| Převodní charakteristika                                                | Název v menu         | Nabídka s parametry          |  |
| Lineární křivka                                                         | LINEARNI KRIVKA      |                              |  |
| Kvadratická křivka                                                      | KVADRATICKA KRIVKA   | PARAMETRY KRIVKY (ID 034)    |  |
| Odmocninná křivka                                                       | ODMOCNINNA KRIVKA    |                              |  |
| Vertikální obdélníková<br>nádrž s násypkou                              | VER-OBDEL. NADRZ     |                              |  |
| Vertikální válcová nádrž<br>s kuželovým zakončením                      | VER-VAL. NADRZ KUZEL |                              |  |
| Vertikální válcová nádrž<br>se sférickými zakončeními                   | VER-VAL. NADRZ SFER. |                              |  |
| Vertikální válcová nádrž<br>s elipsoidními zakončeními                  | VER-VAL. NADRZ ELIP. |                              |  |
| lorizontální válcová nádrž<br>plochými zakončeními HOR-VAL. NADRZ ROVNA |                      | ROZIVIERT NADRZE (ID 033)    |  |
| Horizontální válcová nádrž<br>s ASME zakončeními                        | HOR-VAL. NADRZ ASME  |                              |  |
| Horizontální válcová nádrž<br>s elipsoidními zakončeními 2:1            | HOR-VAL. NADRZ E2:1  |                              |  |
| Horizontální válcová nádrž<br>s půl kulovými zakončeními                | HOR-VAL. NADRZ K1/2  |                              |  |
| Uživatelsky definovaná tabulka                                          | UZIVATELSKA TABULKA  | UZIVATELSKA TABULKA (ID 036) |  |

#### Menu: TYP PREVODU (ID 033)

- Výchozí: Lineární křivka
- [↔] Změna hodnoty

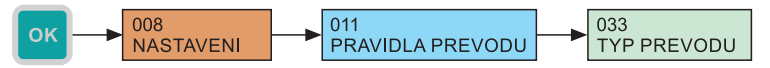

#### 9.3.1. Převod dle převodní charakteristiky

Pokud je jako typ převodu vybrána charakteristika lineární, kvadratická nebo druhé odmocniny je výsledná hodnota přepočtu dána dvěma body. Nulové hodnotě vstupní veličiny (In) odpovídá hodnota "Uživatelské minimum" (Umin) a hodnotě 100 % vstupní hodnoty (In) odpovídá hodnota "Uživatelské maximum" (Umax). Výsledná uživatelská hodnota "W" je v celém rozšířeném uživatelském rozsahu dána matematickou závislostí níže uvedenou u příslušného grafického znázornění závislosti na vstupní hodnotě.

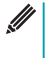

Hodnota parametru "Uživatelské minimum" může být vyšší než hodnota parametru "Uživatelské maximum". Při zvýšení vstupní hodnoty potom zobrazovaná a logovaná hodnota klesá.

Uživatelské minimum (Umin)

Menu: MIN. VSTUP-HODNOTA (ID 037)

Výchozí: 0

Uživatelské maximum (Umax)

Menu: MAX. VSTUP-HODNOTA (ID 038)

#### Výchozí: 100

[↔] - Pohyb mezi znaky, [1] - Zvýšení hodnoty označené číslice (Při označené desetinné čárce proběhne posun o řád)

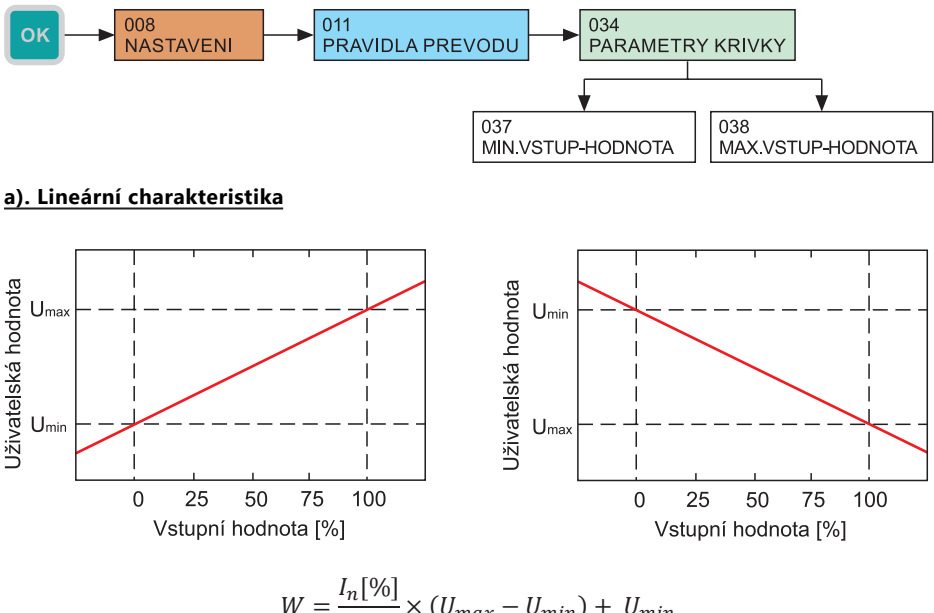

$$W = \frac{I_n[90]}{100} \times (U_{max} - U_{min}) + U_{min}$$

#### b). Kvadratická charakteristika

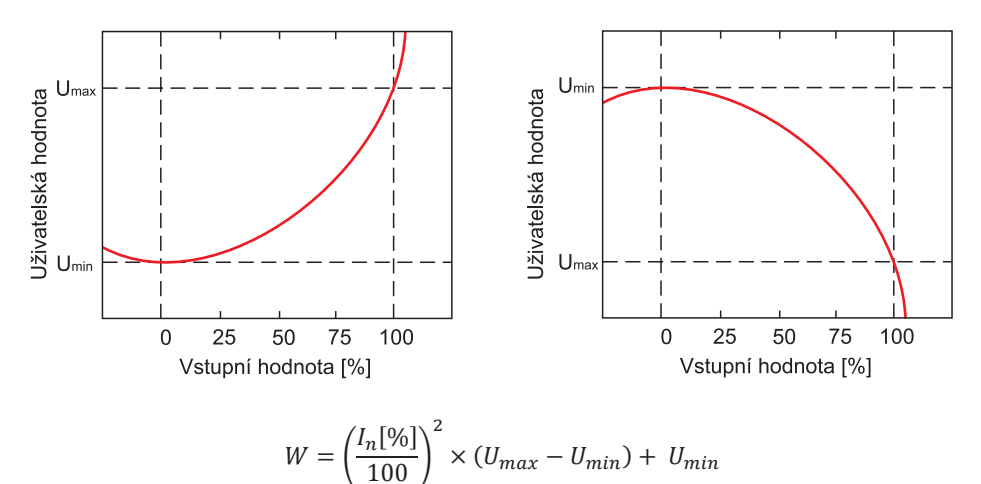

#### c). Charakteristika druhé odmocniny

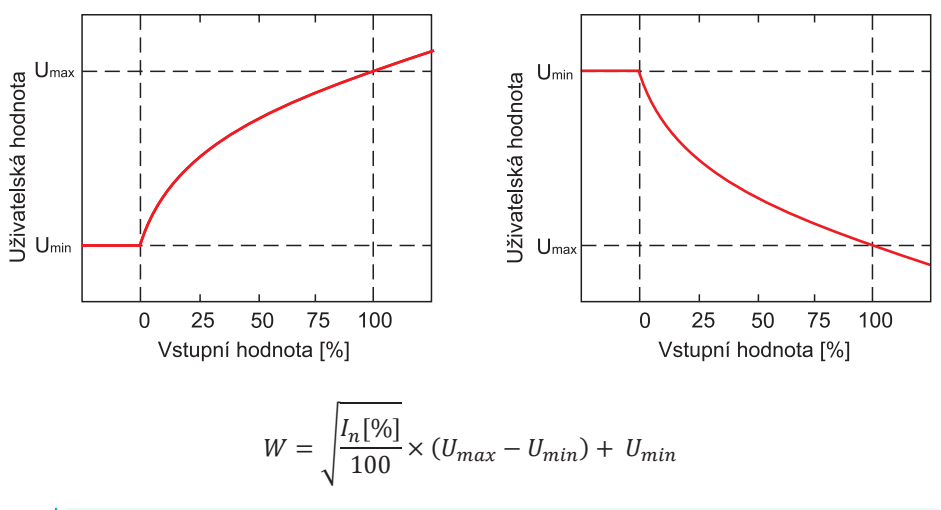

Výše uvedený vzorec je platný pouze pro nezáporné hodnoty vstupní veličiny. Pokud je vstupní hodnota menší než 0, výsledná uživatelská hodnota "W" odpovídá hodnotě "Uživatelské minimum".

#### 9.3.2. Matematický model nádrže

Jednotka dle matematického modelu vypočítává objem média v nádrži dle zvoleného typu a zadaných rozměrů v závislosti na vstupní hodnotě reprezentující výšku hladiny. Nulová úroveň vstupu (In) v procentech odpovídá nulové výšce hladiny v nádrži. Vstupní hodnota na úrovni 100 % představuje plnou nádrž.

Vztah mezi výškou hladiny a vstupní hodnotou:

$$h = \frac{I_n[\%]}{100} \times V$$
ýška nádrže

Pokud je zadán rozšířený měřicí rozsah, tak matematický model nádrže pro hodnoty vstupní veličiny <0 % drží nulovou hodnotu objemu a pro hodnoty >100 % potom celkový objem nádrže (hodnota dále nestoupá).

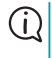

Pokud jsou hodnoty zadány neplatné rozměry pro daný matematický model nádrže, je výstupní hodnota modelu nulová bez ohledu na vstupní hodnotu.

Pro každý typ nádrže je nutné zadat její výšku a šířku. Dále je nutné zadat až tři specifické rozměry dané nádrže jako parametry A, B, C. Nákresy jednotlivých typů nádrží s vyznačenými specifickými rozměry jsou uvedeny na konci této kapitoly.

- Menu: ROZMERY NADRZE (ID 035)
- [↔] Pohyb mezi znaky, [<sup>↑</sup>] Změna hodnoty

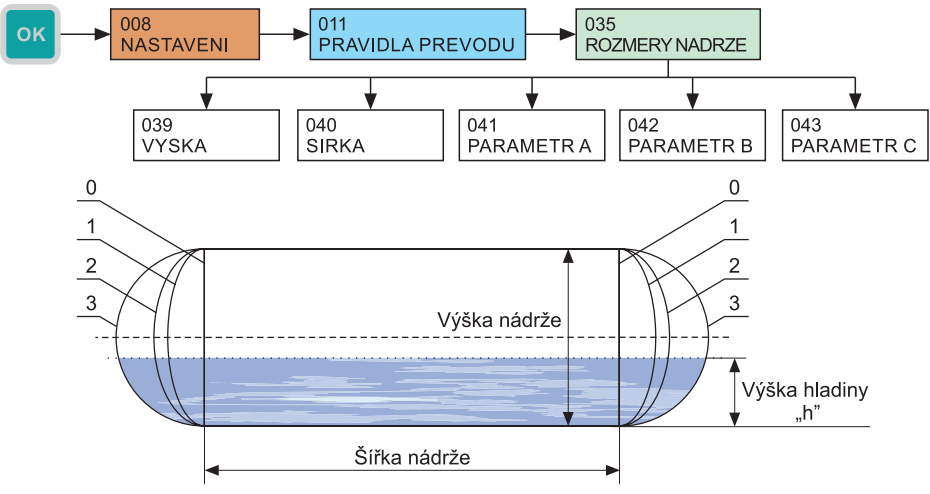

Obr. 1: Horizontální válcová nádrž - nastavitelné zakončení

- 0 ... Horizontální válcová nádrž s plochými zakončeními
- 1 ... Horizontální válcová nádrž s ASME zakončeními
- 2... Horizontální válcová nádrž s elipsoidními zakončeními 2:1
- 3 ... Horizontální válcová nádrž s půl kulovými zakončeními

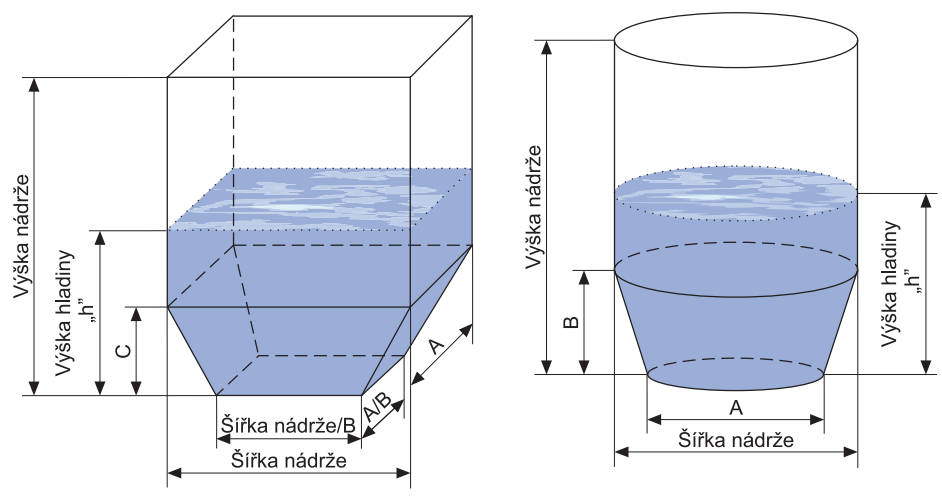

Obr. 2: Vertikální obdélníková nádrž s násypkou

Obr. 3: Vertikální válcová nádrž kuželovité spodní zakončení

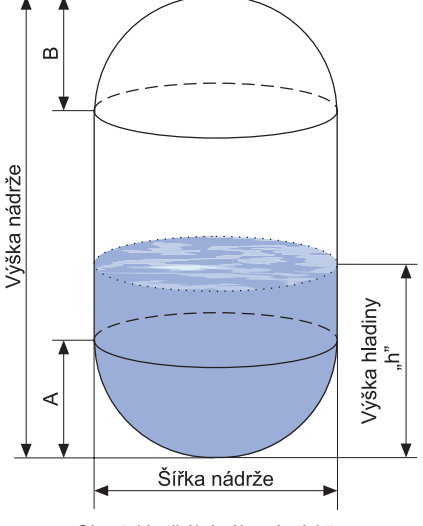

Obr. 4: Vertikální válcová nádrž sférické zakončení (kulové)

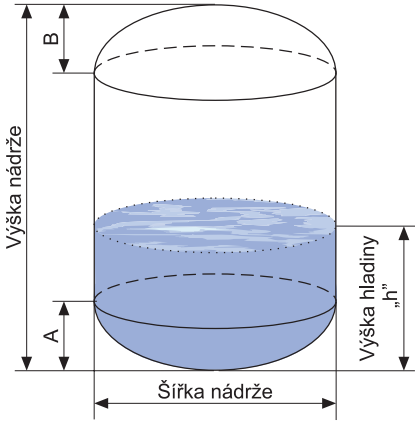

Obr. 5: Vertikální válcová nádrž elipsoidní zakončení

#### 9.3.3. Uživatelská tabulka

Uživatelem definovaná charakteristika je uvedena jako sada bodů se souřadnicemi X-Y, kde souřadnice x je hodnota vstupu v procentech a souřadnice y požadovaná uživatelská hodnota. Počet bodů je variabilní a může být nastaven od 2 do 32 bodů, které tvoří lineární segmenty. Přepočet pro hodnoty vstupní veličiny menší než x souřadnice prvního bodu a větší než x souřadnice posledního bodu probíhá po přímce dané dvěma nejblíže ležícími body (viz graf).

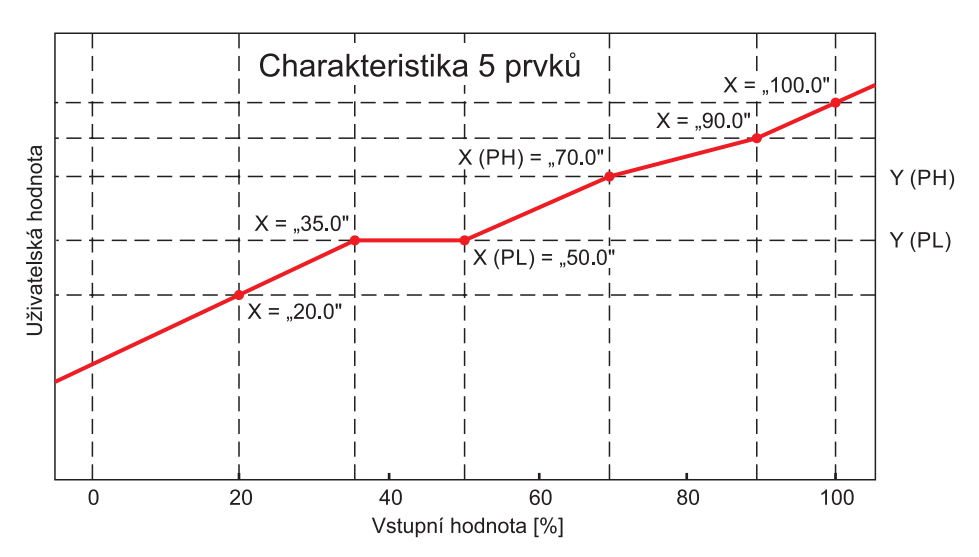

Uvažujeme-li libovolný bod křivky "PL" (nízký) a po něm následující bod "PH" (vysoký), přičemž jejich x souřadnice označíme jako X(PL), X(PH) a y souřadnice Y(PL), Y(PH), je potom uživatelská hodnota "W" v oblasti mezi těmito dvěma body dána vztahem:

$$W = \frac{I_n[\%] - X(PL)}{X(PH) - X(PL)} \times [Y(PH) - Y(PL)] + Y(PL)$$

#### a) Zobrazení bodů tabulky

Jednotka umožňuje zobrazit uložené uživatelské body. Jednotlivé body jsou číslovány od nuly po 31. Zobrazena je vždy x souřadnice (vstupní hodnota v procentech) a y souřadnice (uživatelská hodnota).

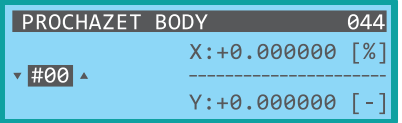

- Menu: PROCHAZET BODY (ID 044)
- [
  ] Zobrazení dalšího bodu

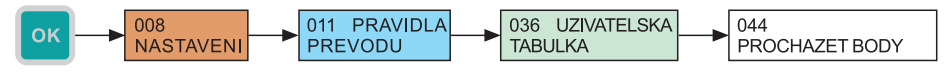

#### b) Přidání bodu do uživatelské tabulky

Zadání bodu do uživatelské tabulky probíhá ve dvou krocích. V prvním kroku se zadává x souřadnice bodu, jejíž hodnota je průběžně aktualizována na aktuálně měřenou hodnotu vstupní veličiny až do její manuální změny nebo jejího potvrzení. V druhém kroku se zadává y souřadnice bodu.

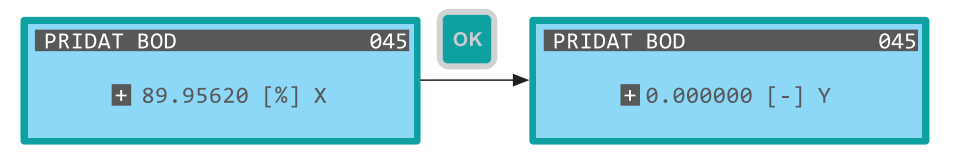

- Menu: PRIDAT BOD (ID 045)
- [↔] Pohyb mezi znaky, [<sup>↑</sup>] Zvýšení hodnoty označené číslice (Při označené desetinné čárce proběhne posun o řád)

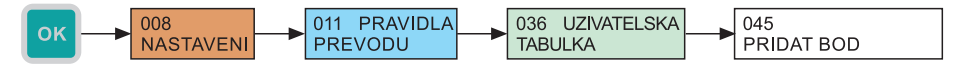

#### c) Smazání posledního bodu tabulky

Jednotka umožňuje smazání posledního přidaného bodu tabulky. Jednotka vyžaduje potvrzení této volby pomocí dialogu

- Menu: SMAZAT POSL. BOD (ID 046)
- [↔] Změna volby ANO/NE

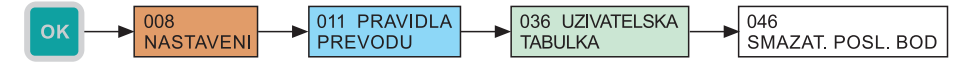

#### d) Smazání celé tabulky

Další alternativou je smazání celé uživatelské tabulky (všech bodů). Jednotka vyžaduje potvrzení této volby pomocí dialogu.

- Menu: SMAZAT TABULKU (ID 047)
- [↔] Změna volby ANO/NE

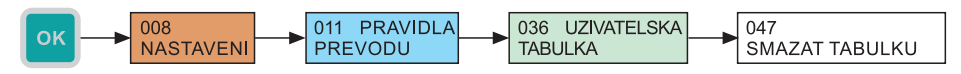

#### 9.4. Výstupní relé

Jednotka zpracovává uživatelskou hodnotu dle zvoleného typu zpracovaní. Uživatel má na výběr z pěti možností uvedených v tabulce níže. Vyhodnocení pracuje se žádanou hodnotou, kterou uživatel zadá. Regulační pochod také vyžaduje zadání hystereze.

#### 9.4.1. Výběr typu zpracování

- Menu: TYP ZPRACOVANI (ID 048)
- Výchozí hodnota: vypnuto
- [↔] Změna hodnoty

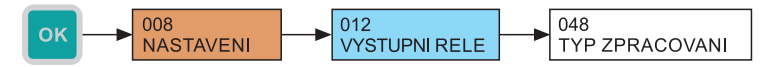

# TYPY ZPRACOVÁNÍ UŽIVATELSKÉ HODNOTY Z POHLEDU RELÉOVÉHO VÝSTUPUVyhodnocování vypnutoVYPNUTOAlarm – signalizace překročení žádané hodnotyALARM - PRESAlarm – signalizace poklesu pod žádanou hodnotuALARM - PODDvoustavová regulace dle žádané hodnoty a hystereze2-POL. REGULACEDvoustavová regulace dle žádané hodnoty a hystereze s inverzním<br/>výstupem2-POL. REGULACE INV.

Chování reléového výstupu v závislosti na uživatelské hodnotě a na zvoleném typu zpracování znázorňuje následující graf. Pokud je vyhodnocování vypnuto, je výstupní relé trvale rozepnuto.

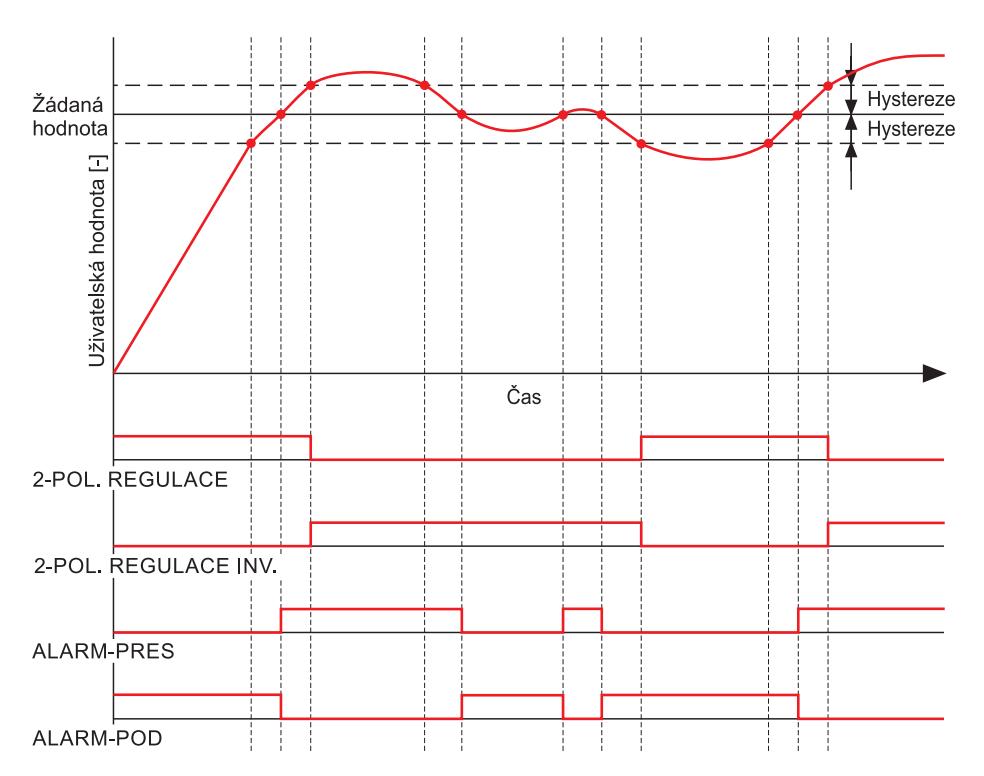

#### 9.4.2. Nastavení žádané hodnoty

- Menu: ZADANA HODNOTA (ID 049)
- [↔] Pohyb mezi znaky, [ț] Zvýšení hodnoty označené číslice (Při označené desetinné čárce proběhne posun o řád)

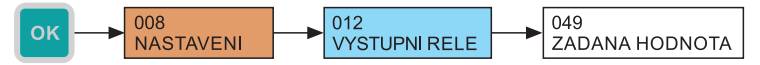

#### 9.4.3. Nastavení hystereze

- Menu: HYSTEREZE (ID 050)
- [↔] Pohyb mezi znaky, [ĵ] Zvýšení hodnoty označené číslice (Při označené desetinné čárce proběhne posun o řád)

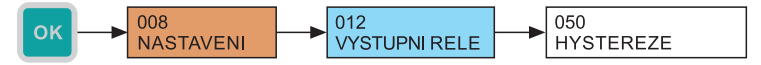

#### 9.5. NASTAVENÍ ARCHIVACE A EXPORTU DAT

#### 9.5.1. Perioda archivace

Jednotka ukládá data do vnitřní FLASH paměti s periodou, kterou může uživatel nastavit. Nastavení je možné v rozsahu 1 sekundy až 8 hodin. Hodnota se zadává vždy v sekundách. Začátek této periody je vždy se spuštěním jednotky, kdy je po startu uložena první hodnota.

- Menu: PERIODA ARCHIVACE (ID 013)
- Výchozí hodnota: 2
- [↔] Pohyb mezi znaky, [<sup>1</sup>] Zvýšení hodnoty označené číslice

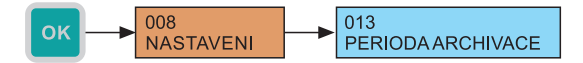

#### 9.5.2. Automatický export dat na SD kartu

Jednotka ve výchozím nastavení exportuje vnitřní paměť do souboru na SD kartu ihned po jejím vložení do slotu jednotky. Tuto funkci je možné zakázat v menu jednotky. Pokud je automatický export zakázaný, je možné jej vyvolat v menu jednotky (viz kapitola 10.3. Export dat).

- Menu: PRI VLOZENI (ID 051)
- Zatržítko změna pomocí [↔] přímo v nabídce.

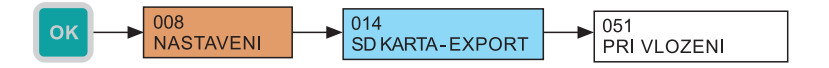

#### 9.5.3. Nastavení módu zálohování

Jednotka je vybavena funkcí automatických záloh vnitřní paměti. Při zvolené události nebo v zadaný čas proběhne export dat z vnitřní paměti na SD kartu. Ve výchozím nastavení jsou zálohy nastaveny na automatický mód, kdy je export proveden při zaplnění vnitřní paměti, tedy v okamžiku, kdy se nejstarší hodnoty začnou přepisovat novými. Tato funkce je dostupná pouze, pokud je v daný moment vložena v zařízení SD karta. Možnosti automatických záloh jsou uvedeny v následující tabulce.

#### Módy automatického zálohování vnitřní FLASH paměti

| Automatické zálohy vypnuty                                    | DEAKTIVOVANO      |
|---------------------------------------------------------------|-------------------|
| Export při zaplnění vnitřní FLASH paměti                      | AUTO (PLNA FLASH) |
| Periodický denní export (o půlnoci)                           | DENNE (PULNOC)    |
| Periodický týdenní export dat (o půlnoci z neděle na pondělí) | TYDNE (PULNOC)    |

#### Menu: MOD ZALOHOVANI (ID 052)

- Výchozí hodnota: AUTO (PLNA FLASH)
- [↔] Změna hodnoty

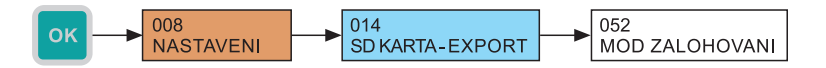

#### 9.6. Parametrizace připojených měřicích zařízení pomocí protokolu Hart®

Jednotka ve verzi PCU-100-H umožňuje komunikovat s měřicími zařízeními pomocí HART<sup>®</sup> protokolu. HART<sup>®</sup> (Highway Addressable Remote Transducer) je komunikační protokol používaný pro nastavení, čtení naměřených dat, diagnostiku měřicího zařízení. Komunikace probíhá přes proudovou smyčku 4-20 mA a není nutné dodatečných vodičů. Jednotka umožňuje komunikovat pomocí protokolu HART<sup>®</sup> s měřicími zařízeními ULM-54, ULM-70, GRLM-70 a CLM-70 od firmy Dinel, s.r.o. Rovněž umožňuje komunikovat s měřicími zařízeními jiných výrobců, které splňují HART<sup>®</sup> protokol revize 5 až 7 tak, jak je definován v normě tohoto protokolu.

Menu pro komunikaci s měřící sondou pomocí HART® protokolu je zpřístupněno pouze po úspěšném spojení s tímto zařízením.

Pokud se na displeji zobrazuje název 'HLEDANI ZARIZENI', probíhají periodické pokusy o navázání komunikace s měřicím zařízením.

#### 9.6.1. Základní parametrizace měřicích zařízení pomocí protokolu HART®

Jednotka PCU-100 se vstupem HART<sup>®</sup> (PCU-100-x-H-x-x) umožňuje parametrizaci základních parametrů měřicího zařízení dle specifikace standardu HART<sup>®</sup>. Tyto parametry jsou společné všem měřicím zařízením podporujícím protokol HART<sup>®</sup>. Lze je tedy nastavit i pro zařízení jiných výrobců, pokud dodrží příslušnou specifikaci standardu HART<sup>®</sup>.

#### Nastavení adresy měřicího zařízení v měřicím zařízení

V uvedené části menu se provádí nastavení tzv. polling adresy v zařízení v rozsahu 0 až 15. Pomocí této adresy se připojené zařízení identifikuje. Aby komunikace mezi zařízením a PCU-100 probíhala i nadále, je nutné při takto provedené změně nastavit také stejnou adresu v jednotce PCU-100 (viz kapitola 9.1.5).

#### Menu: POLLING ADRESA (ID 063)

• [1] - Výběr adresy 0 až 15

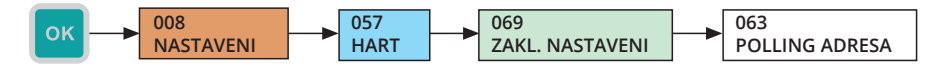

#### Nastavení horního rozsahu měřené veličiny v měřicím zařízení

Horní rozsah měřené veličiny je maximální hodnota, kterou může měřená veličina nabývat. Zadává se jako číslo s plovoucí desetinnou čárkou.

- Menu: KONEC ROZSAHU (ID 064)
- [↔] Pohyb mezi znaky, [↓] Zvýšení hodnoty označené číslice (při označené desetinné čárce proběhne posun o řád)

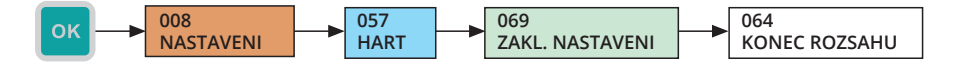

#### Nastavení dolního rozsahu měřené veličiny v měřicím zařízení

Dolní rozsah měřené veličiny je minimální hodnota, kterou může měřená veličina nabývat. Zadává se jako číslo s plovoucí desetinnou čárkou.

- Menu: POCATEK ROZSAHU (ID 065)
- [↔] Pohyb mezi znaky, [ţ] Zvýšení hodnoty označené číslice (při označené desetinné čárce proběhne posun o řád)

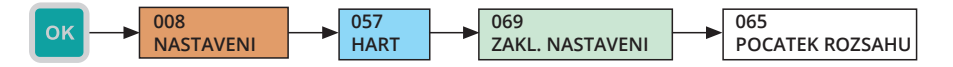

#### Nastavení průměrování měřené veličiny v měřicím zařízení

Změna hodnoty průměrování umožňuje potlačit nežádoucí výkyvy při rychlých nebo skokových změnách měřené veličiny. Zadává se jako číslo s plovoucí desetinnou čárkou.

- Menu: TLUMENI (ID 066)
- [↔] Pohyb mezi znaky, [<sup>↑</sup>] Zvýšení hodnoty označené číslice (při označené desetinné čárce proběhne posun o řád)

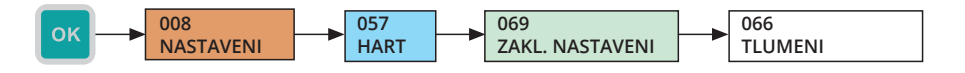

#### Restartování měřícího zařízení

Restartuje měřící zařízení.

- Menu: RESET (ID 067)
- [↔] Změna volby ANO/NE

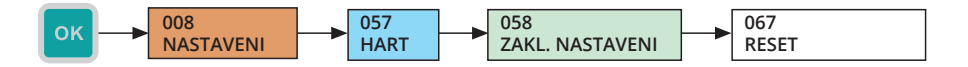

#### 9.6.2. Parametrizace hladinoměrů firmy Dinel<sup>®</sup> s podporou protokolu HART<sup>®</sup>

Tato část menu je určené pouze pro nastavení měřicích sond ULM-54, ULM-70, GRLM-70 a CLM-70 od firmy Dinel, s.r.o. Při připojení jiné sondy se nezobrazuje. Základní nastavení těchto sond je rovněž možné provést v menu ZAKL. NASTAVENI (viz kapitola 9.6.1). V tomto menu je však umožněno kromě základních parametrů nastavit i některé další parametry, které jsou specifické pro uvedená zařízení. Jednotlivé položky tohoto menu odpovídají stejným položkám, jaké jsou v menu hladinoměrů ULM-54, ULM-70, GRLM-70 a CLM-70. PCU-100 automaticky rozpozná tyto typy hladinoměrů.

Podrobnější informace k tomuto nastavení je vždy dostupné v návodu k použití příslušného hladinoměru.

#### Nastavení dolního rozsahu měřené veličiny v hladinoměru

Zde se zadává hodnota měřené veličiny, při které bude výstup hladinoměru na minimu (4 mA).

Pro hladinoměry měřící reflexní metodou (ULM-54, ULM-70, GRLM-70) se údaj zadává v milimetrech a reprezentuje vzdálenost hladiny od čela ultrazvukového měniče, respektive začátku elektrody radaru. Pro hladinoměry měřící kapacitní metodou (CLM-70) se zadává přímo údaj o naměřené kapacitě v pikofaradech. Údaj je vždy desetinné číslo s plovoucí desetinnou čárkou.

i

- Menu: MIN HLADINA (ID 072)
- [↔] Pohyb mezi znaky, [ț] Zvýšení hodnoty označené číslice (při označené desetinné čárce proběhne posun o řád)

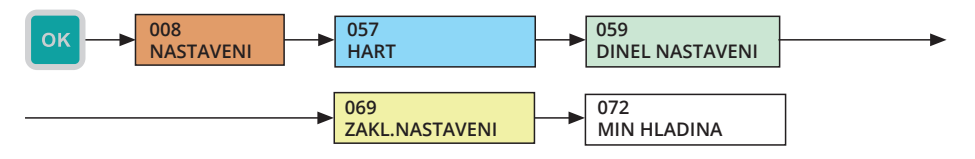

#### Nastavení horního rozsahu měřené veličiny v hladinoměru

Zde se zadává hodnota měřené veličiny, při které bude výstup hladinoměru na maximu (20 mA).

Pro hladinoměry měřící reflexní metodou (ULM-54, ULM-70, GRLM-70) se údaj zadává v milimetrech a reprezentuje vzdálenost hladiny od čela ultrazvukového, respektive začátku elektrody radaru. Pro hladinoměry měřící kapacitní metodou (CLM-70) se zadává přímo údaj o naměřené kapacitě v pikofaradech. Údaj je vždy desetinné číslo s plovoucí desetinnou čárkou.

- Menu: MAX HLADINA (ID 073)
- [↔] Pohyb mezi znaky, [ĵ] Zvýšení hodnoty označené číslice (při označené desetinné čárce proběhne posun o řád)

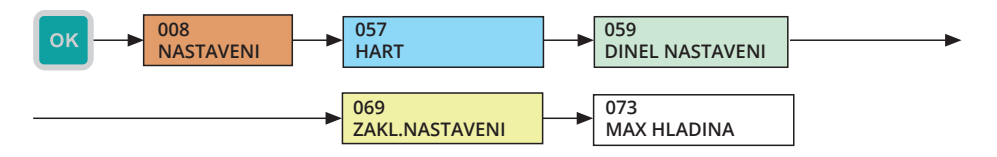

#### Nastavení fyzikálních jednotek měřené veličiny v hladinoměru

Nastavení jednotek měřené veličiny. Je možné nastavit jednu z uvedených jednotek:

- mm vzdálenost v milimetrech
- cm vzdálenost v centimetrech
- m vzdálenost v metrech
- in vzdálenost v palcích
- ft vzdálenost ve stopách
- pF kapacita v pikofaradech
- Menu: JEDNOTKY (ID 074)
- [<sup>1</sup>] Změna jednotky

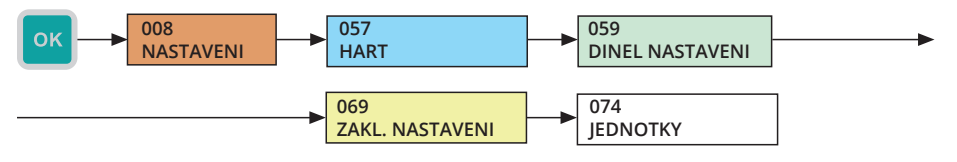

#### Nastavení průměrování měřené veličiny v hladinoměru

Nastavení rychlosti odezvy měření. Funkci je vhodné použít pro potlačení výkyvů zobrazení při rychlých nebo skokových změnách stavu hladiny (rozvířená hladina). Následná doba reakce bude závislá na exponenciálním průběhu. Tlumení s definovaným zpožděním v sekundách značí dobu, kdy exponenciální průběh dosáhne <sup>2</sup>/<sub>3</sub> své maximální hodnoty. Údaj je vždy desetinné číslo s plovoucí desetinnou čárkou.

- Menu: TLUMENI (ID 075)
- [↔] Pohyb mezi znaky, [<sup>↑</sup>] Zvýšení hodnoty označené číslice (při označené desetinné čárce proběhne posun o řád)

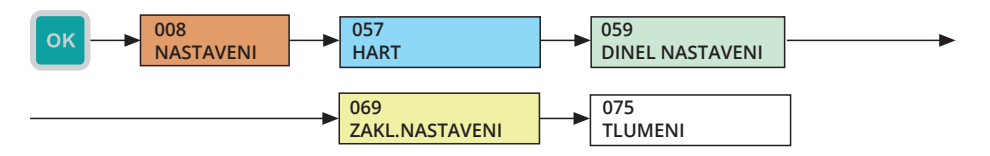

#### Restart hladinoměru

Restartuje měřicí zařízení. Volbu je potřeba potvrdit "ANO".

- Menu: RESET (ID 083)
- [↔] Změna volby ANO/NE

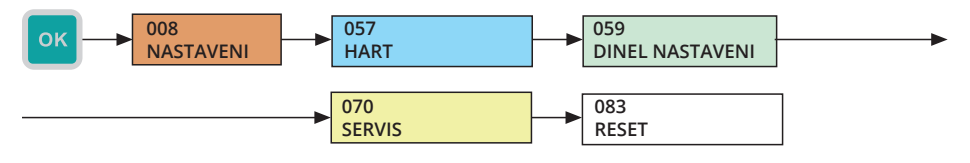

#### Zasílání zprávy do hladinoměru

Zaslání zprávy do hladinoměru. Typ a obsah podporovaných zpráv je závislý na připojeném zařízení.

- Menu: ZPRAVA (ID 068)
- [↔] Pohyb mezi znaky, [ţ] Změna znaku

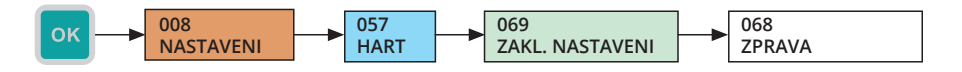

#### Nastavení citlivosti hladinoměru

Přednastavené úrovně citlivosti snímače jsou NÍZKÁ (1), STŘEDNÍ (3), VYSOKÁ (5). Změnu citlivosti snímače provedete výběrem příslušné položky a jejím potvrzením.

(j)

Nastavení citlivosti snímače ovlivňují vlastnosti měření a další parametry (jako velikost mrtvých zón). Před změnou nastavení si vždy prostudujte návod k obsluze příslušného hladinoměru.

- Menu: CITLIVOST (ID 076)
- [1] Změna citlivosti

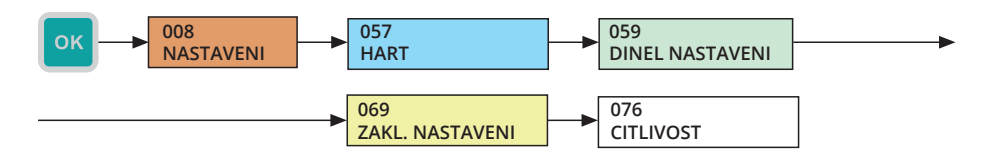

#### Uživatelské nastavení citlivosti hladinoměrů

Tato část menu je přístupná pouze pro radarové hladinoměry GRLM-70.

Nastavení citlivosti v plném rozsahu je možné zadáním číselné hodnoty od jedné do osmi. Přednastavené úrovně citlivosti snímače jsou NÍZKÁ (1), STŘEDNÍ (3), VYSOKÁ (5). Nastavování parametrů mimo tyto hodnoty se doporučuje pouze zkušeným uživatelům nebo po konzultaci s výrobcem.

(j)

(i)

Nastavení citlivosti snímače ovlivňují vlastnosti měření a další parametry (jako velikost mrtvých zón). Před změnou nastavení si vždy prostudujte návod k obsluze příslušného hladinoměru.

- Menu: UZIV. CITLIVOST (ID 077)
- [1] Změna citlivosti

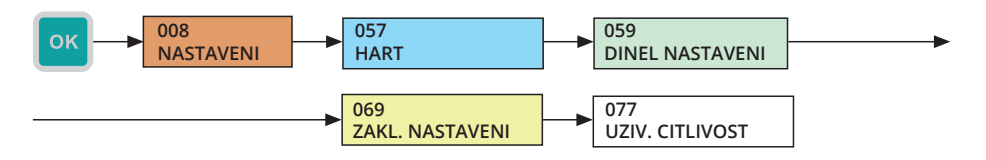

#### Zahájení učení v hladinoměru

(i)

(i)

Tato část menu je přístupná pouze pro hladinoměry ULM-54, ULM-70 a GRLM-70.

Podrobnější popis je uveden v návodu k použití jednotlivých hladinoměrů. Indikace probíhajícího učení je zobrazena v menu INFO O ZARIZENI na řádku STAV, kde je zobrazen text UCENI PRO-BIHA. Jakmile je učení dokončeno, text se změní na UCENI AKTIVNI.

- Menu: UCENI (ID 078)
- [↔] Změna volby ANO/NE

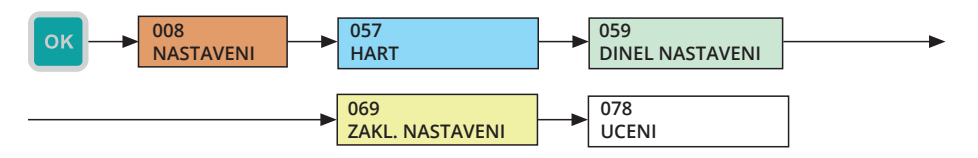

#### Nastavení teploty média v hladinoměru

Tato část menu je přístupná pouze pro hladinoměry ULM-54 a ULM-70.

V uvedeném menu se nastavuje teplota média. Podrobnější popis je uveden v návodu k použití hladinoměru.

- Menu: TEPLOTA MEDIA (ID 080)
- [↔] Pohyb mezi znaky; [<sup>1</sup>) Změna hodnoty

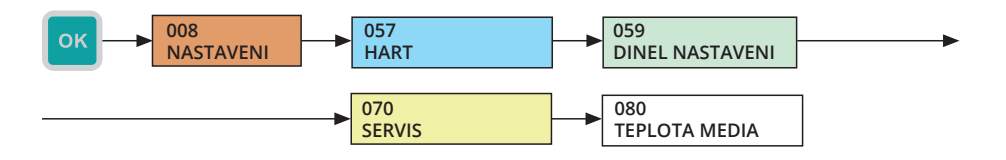

#### Nastavení typu elektrody v hladinoměru

Tato část menu je přístupná pouze pro radarové hladinoměry GRLM-70.

V uvedeném menu je možné pro sondu GRLM-70 nastavit typ měřící elektrody a její délku v milimetrech. GRLM-70 může být použita s různými typy elektrod. Podrobnější popis je uveden v návodu k použití k tomuto hladinoměru.

1

- Menu: ELEKTRODA (ID 079)
- [↔] Pohyb mezi znak určující typ elektrody a její délku. Typ představuje dvě číslice za "E:" a délka 5 číslic za "L:" a zadává se v milimetrech; [ţ] - Změna hodnoty

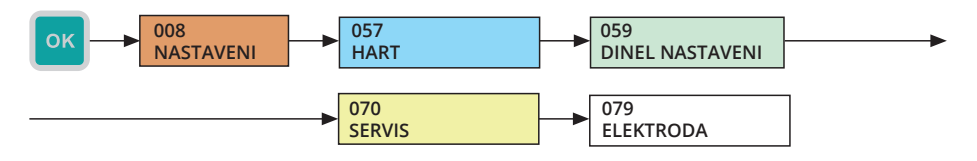

#### Obnovení do továrního nastavení v hladinoměru

Umožňuje smazat všechny uživatelem nastavené změny a vrátit tak hladinoměr do továrního nastavení.

- Menu: TOVARNI NASTAVENI (ID 082)
- [↔] Změna volby ANO/NE

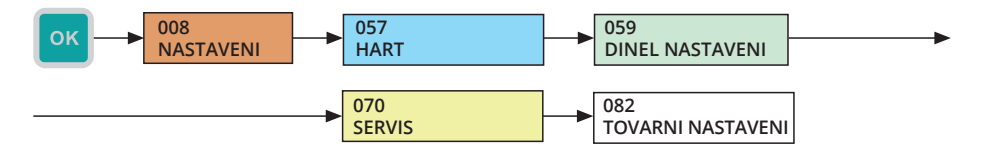

POLLING ADRESA

Číselná adresa zařízení v rozsahu 0 – 15, slouží pro identifikaci a rozpoznání jednotlivých měřících sond připojených k PCU.

• TAG

Textový identifikátor zařízení.

POPIS

Dodatečný textový popis připojeného zařízení.

STAV

Informace o aktuálním stavu připojeného zařízení. Zobrazuje se pouze pro výrobky firmy Dinel, s.r.o. (ULM-54, ULM-70, GRLM-70 a CLM-70). Může nabývat následujících hodnot:

- 1. ECHO OK: V posledním měření bylo zachyceno echo (odraz).
- 2. HLADINA\_NAD\_ROZSAHEM: Měřená hladina se nachází nad měřicím rozsahem nebo v mrtvé zóně.
- 3. HLADINA\_POD\_ROZSAHEM: Měřená hladina se nachází pod měřicím rozsahem.
- 4. **TEACHING\_RUNNING:** Právě probíhá TEACHING (tvorba křivky prázdné nádrže) nebo změna elektrody.

- TEACHING\_ACTIVE: TEACHING: je aktivní (je používána nově vytvořená křivka prázdné nádrže).
- 6. NIZKE\_NAPETI: Nízké napájecí napětí.

#### PROUD

Proud v mA ve smyčce.

• PV

Primární měřená hodnota. Pro hladinoměry ULM-54, ULM-70, GRLM-70 je měřenou veličinou vzdálenost k hladině, pro CLM-70 to je kapacita.

• sv

Sekundární hodnota. Pro hladinoměry ULM-54, ULM-70, GRLM-70 a CLM-70 je měřenou veličinou nastavená hodnota na displeji.

• тv

Terciární hodnota. Pro sondy ULM-54, ULM-70 je měřenou veličinou teplota v °C. Pro sondy GRLM-70 a CLM-70 se nepoužívá.

#### • QV

Kvartérní hodnota. Pro všechny hladinoměry je měřenou veličinou výška hladiny nastavená dle rozsahu (tj. konec rozsahu - primární hodnota). Pro sondy CLM-70 je to hodnota totožná s primární hodnotou.

#### HORNI MEZ

Nejvyšší možná primární měřená hodnota, kterou dokáže hladinoměr změřit.

#### DOLNI MEZ

Nejnižsí možná primární měřená hodnota, kterou dokáže hladinoměr změřit.

#### • KONEC ROZSAHU (MAX HLADINA)

Aktuální největší možná hodnota primární měřené veličiny. Lze ji změnit v menu (viz kapitola 9.6.2) v rozsahu daným hodnotami DOLNI MEZ a HORNI MEZ.

#### POCATEK ROZSAHU (MIN HLADINA)

Aktuální nejmenší možná hodnota primární měřené veličiny. Lze ji změnit v menu (viz kapitola 9.6.3) v rozsahu daným hodnotami DOLNI MEZ a HORNI MEZ.

#### TLUMENI

Hodnota průměrování, která umožňuje potlačit nežádoucí výkyvy při rychlých nebo skokových změnách měřené veličiny. Lze ji změnit v menu (viz kapitola 9.6.4).

#### VYROBNI CISLO

Výrobní číslo hladinoměru.

#### Zobrazení diagnostiky

Z připojeného měřicího zařízení je možné si zobrazit informace o typu hladinoměru, měřených veličinách, výrobním čísle apod.

- Menu: (ID 060)
- [1] Změna zobrazení jednotlivých položek diagnostiky.

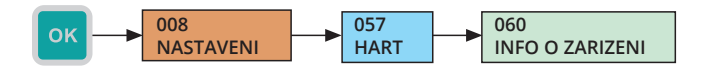

#### 9.7. Ostatní nastavení

#### 9.7.1. Změna data a času

Nastavení aktuálního data a času pro vnitřní obvod reálného času je možné provést na jedné níže znázorněné obrazovce. Aktivní číslice je znázorněna dvěma šipkami.

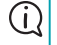

Pokud dochází ke ztrátě aktuálního údaje o datu a času, zkontrolujte vnitřní baterii (viz kapitola 14. Používání, obsluha a údržba)

Pokud je změněno datum zpětně, doporučuje se provést vymazání vnitřní FLASH paměti jednotky, vyhledávání hodnot při procházení uložených dat v menu jednotky nemusí v takovém případě pracovat korektně.

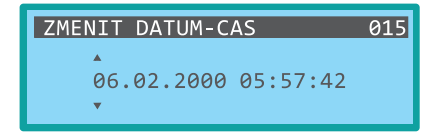

- Menu: ZMENIT DATUM-CAS (ID 015)
- [↔] Pohyb mezi znaky, [<sup>1</sup>] Zvýšení hodnoty označené číslice

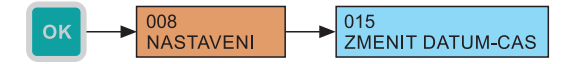

#### 9.7.2. Změna hesla

Pro změnu hesla pro konfiguraci jednotky je nejprve nutné zadat znovu aktuální platné heslo a poté heslo nové. Heslo může mít až 9 číslic.

| Výchozí heslo z výroby pro vstup do konfigurační části | 000012345 |
|--------------------------------------------------------|-----------|
|--------------------------------------------------------|-----------|

Důrazně doporučujeme změnit výchozí heslo u provozovaných jednotek.

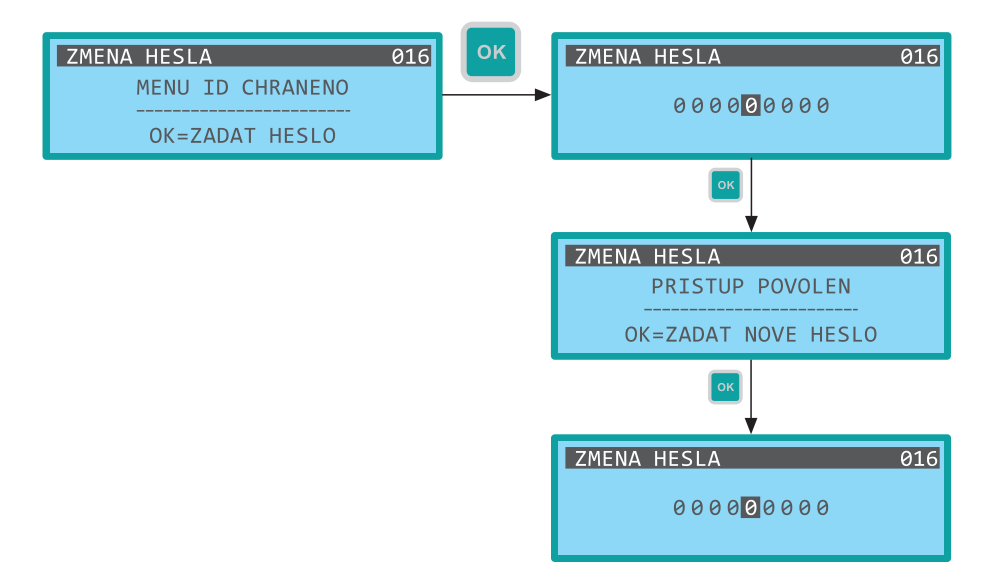

- Menu: ZMĚNA HESLA (ID 016)
- [↔] Pohyb mezi znaky, [<sup>1</sup>] Zvýšení hodnoty označené číslice

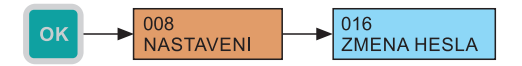

#### 9.7.3. Obnovení výchozího nastavení v řídicí jednotce

Položka umožňuje smazat uživatelem nastavené změny a vrátit tak řídicí jednotku do výchozího nastavení.

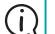

Akce neovlivní data uložená ve vnitřní FLASH paměti.

Tato akce je nevratná.

- Menu: VYCHOZI NASTAVENI (ID 017)
- [↔] Změna volby ANO/NE

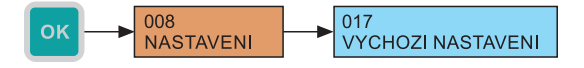

#### 9.7.4. Smazání vnitřní FLASH paměti v řídicí jednotce

Uživatel může smazat vnitřní FLASH paměť jednotky. Tato akce je vhodná zejména pro zmenšení souboru s exportovanými daty na SD kartu, pokud již data byla archivována nebo již nejsou potřebné. Pro vymazání paměti je nutné odsouhlasení potvrzovacího dialogu.

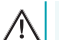

Tato akce je nevratná.

- Menu: SMAZAT FLASH PAM. (ID 053)
- [↔] Změna volby ANO/NE

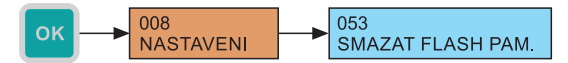

#### 9.7.5. Restart řídicí jednotky

Pro restartování zařízení může uživatel použít níže uvedenou položku v menu. Restart se provede po odsouhlasení potvrzovacího dialogu.

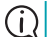

Akce neovlivní nastavení jednotky ani data uložená ve vnitřní FLASH paměti.

#### Menu: RESTART ZARIZENI (ID 018)

• [↔] - Změna volby ANO/NE

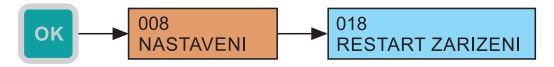

#### 9.7.6. Uzamčení řídicí jednotky

Pro okamžité zrušení přístupu do nastavovací části menu může uživatel použít níže uvedenou položku v menu. Po výběru položky dojde k opuštění menu a při dalším vstupu do menu bude opět pro nastavovací část vyžadováno heslo.

#### Menu: OPUSTIT NASTAVENI (ID 019)

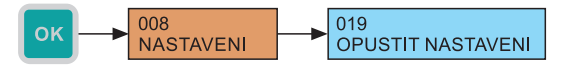

#### 9.8. STRUKTURA MENU

Vstup do menu:

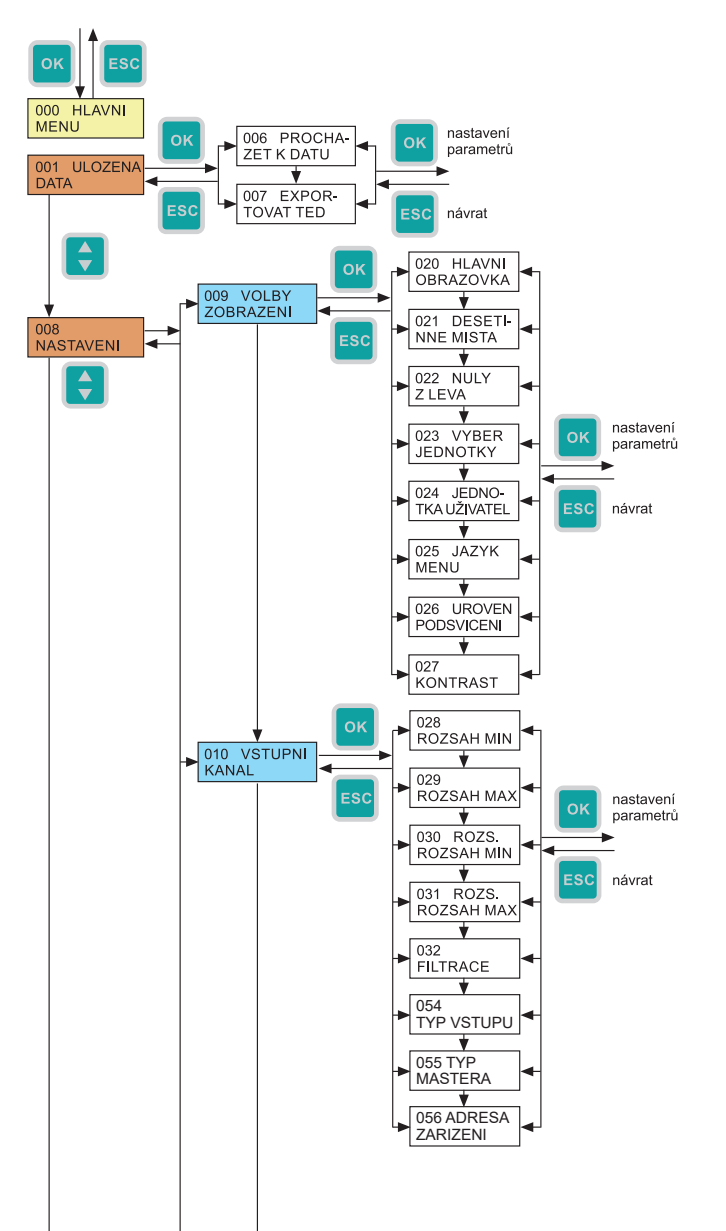

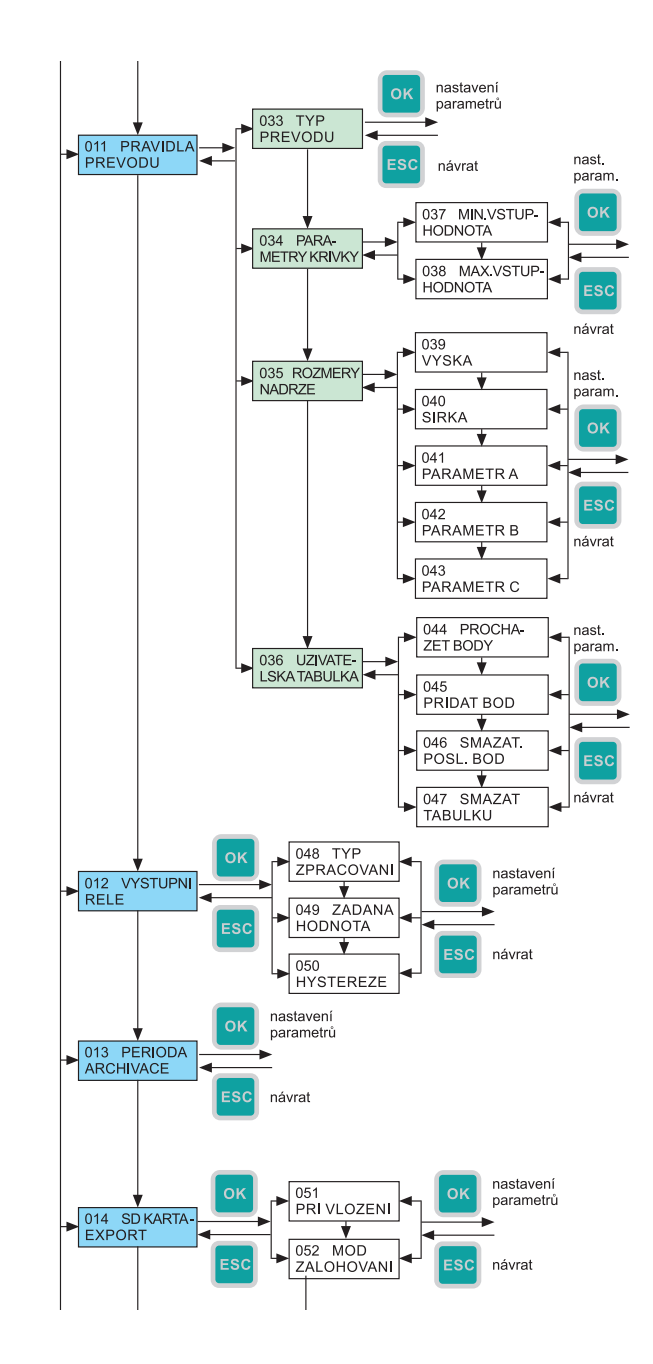

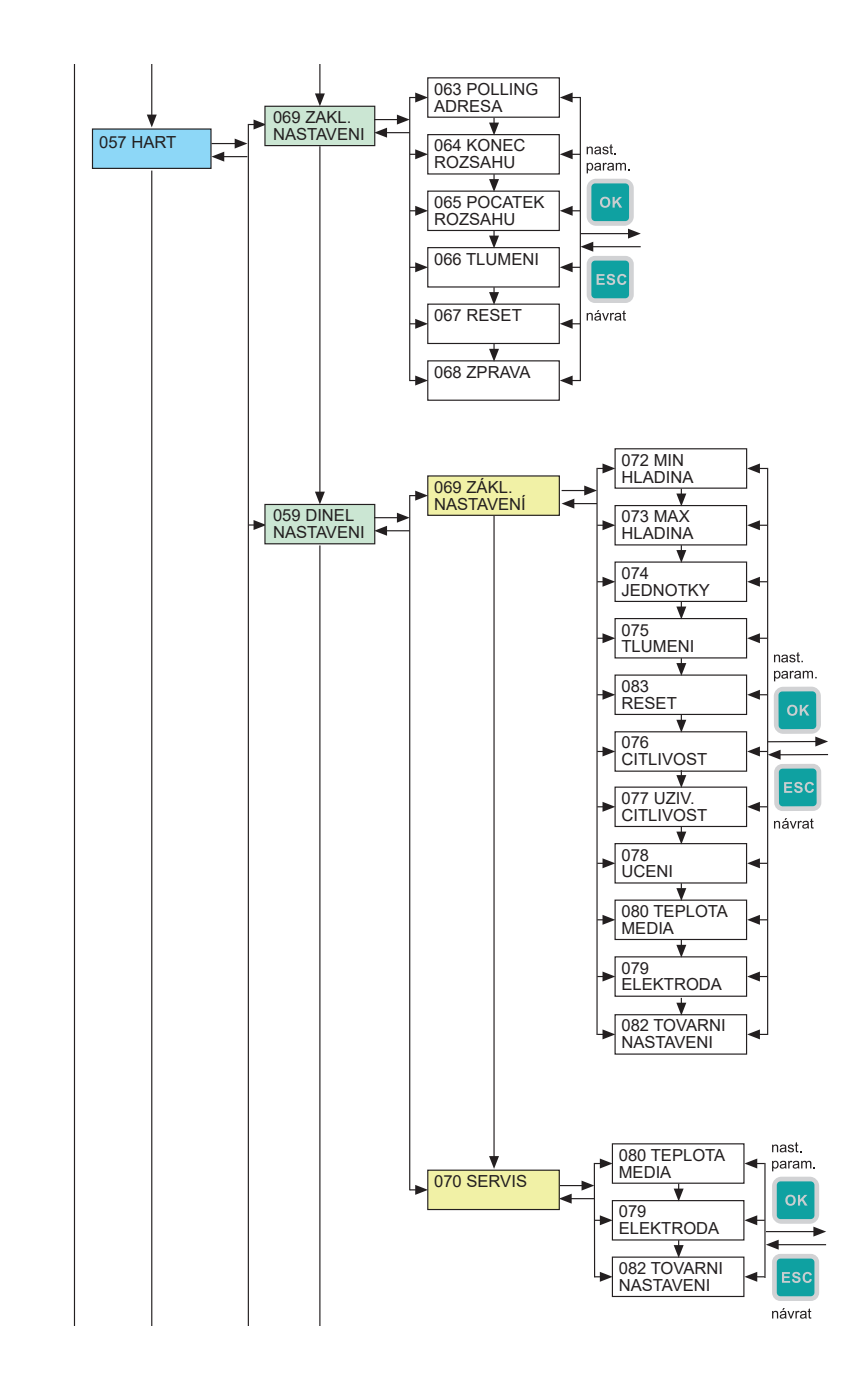

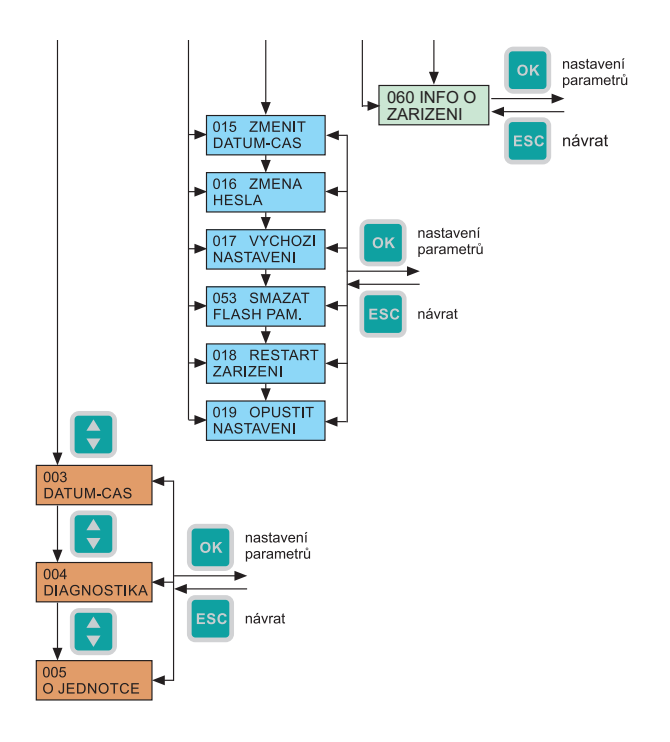

## 10.1. Popis čelního panelu

#### PCU-100-D

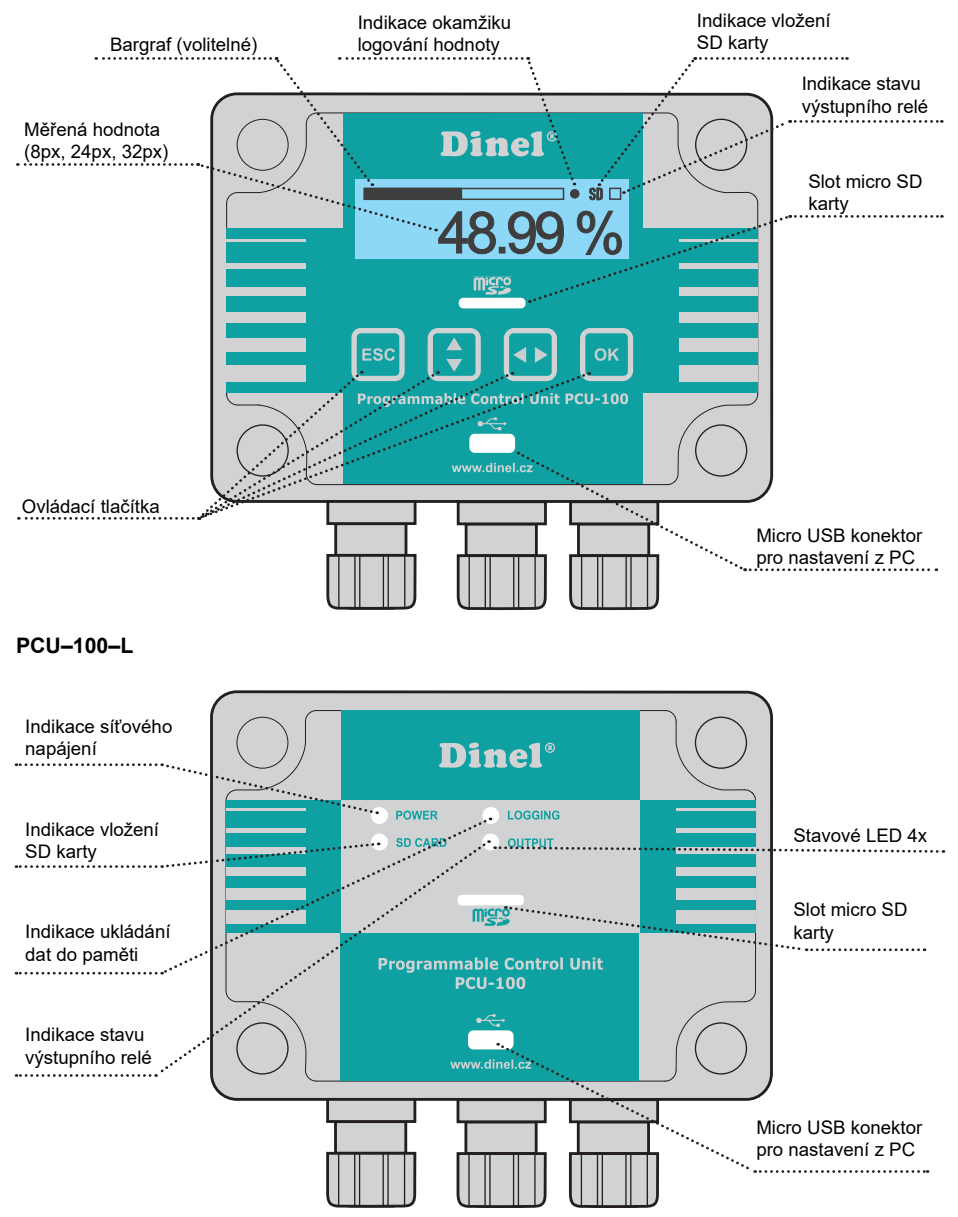

## 10.2. Signalizační funkce

#### PCU-100-L

#### LED POWER:

- Bliká: Jednotka v provozu
- Svítí: Inicializace

LED LOGGING:

Indikace okamžiku logování dat do paměti (bliknutí po dobu 500ms)
 LED SD CARD:

- Bliká: Zápis dat na SD kartu
- Svítí: Vložena SD karta
- Informace o prahovém nastavení jednotlivého relé

LED OUTPUT:

· Stav výstupního relé

#### PCU-100-D - Chybové hodnoty (místo měřené hodnoty)

- + N/A Vstupní hodnota je pod minimem rozšířeného rozsahu.
- N/A Vstupní hodnota je nad maximem rozšířeného rozsahu.
- N/A Chyba vstupu nebo nepřípustné parametry převodu
- +Over Hodnota k zobrazení větší než 999999
- -Over Hodnota k zobrazení menší než -99999.9

#### 10.3. Export dat

- Uložená data ve vnitřní paměti jednotky je možné exportovat na microSD kartu pro další zpracování. Pro přístup ke slotu pro vkládání paměťové karty je nutné nejprve odejmout průhledný polykarbonátový kryt čelního panelu, který drží na místě 4 plastové šrouby (viz kapitola Mechanická montáž).
- V defaultním nastavení dojde k exportu dat na SD kartu ihned po vložení paměťové karty do zařízení. Toto chování je možné v nastavení upravit a export dat spouštět manuálně skrze menu (viz kapitola 9.5.2 Automatický export dat na SD kartu) nebo nastavovací aplikaci jednotky.
- Jednotku je možné nastavit také pro automatický export dat na SD kartu, ať už periodicky nebo při zaplnění vnitřní paměti (viz kapitola 9.5.3 Nastavení módu zálohování). Pro funkčnost těchto automatických záloh je nutné ponechat paměťovou kartu zasunutou v jednotce. Po dokončení prací s daty je nutné vrátit průhledný polykarbonátový kryt čelního panelu opět na místo a patřičně dotáhnout šrouby pro dosažení plného krytí.

Je nutné dbát zvýšené opatrnosti při usazování krytu na místo. Čelní kryt totiž není možné usadit libovolně, na spodní straně krytu a na těle krabičky se totiž nachází výstupky. Tyto výstupky mohou při nesprávném usazení zabránit plnému dosednutí těsnění a dosažení plného krytí.  Data jsou na paměťovou kartu ukládána ve formátu CSV. Cesta k uloženému souboru bude následující: /PCU-100/SNXXXXX/DATA\_YYY.CSV, kde XXXXXX je výrobní číslo jednotky a YYY pořadové číslo souboru. Na kartě tedy může být uloženo až 999 souborů s exportovanými daty pro každou jednotku PCU-100, aniž by došlo k přepsání předchozího souboru.

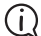

) Oddělovač v souboru CSV je závislý na zvoleném jazyku menu. EN: "," CZ: ";"

#### • Menu: EXPORTOVAT TED (ID 007)

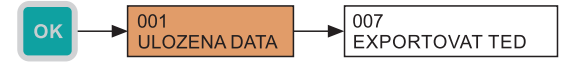

#### 10.4. Zobrazovací funkce uživatelského menu

Funkce uživatelského menu jednotky ve verzi s displejem (PCU-100-D) nejsou omezeny pouze na konfiguraci jednotky. Doplňující funkce pro správu dat a diagnostiku jsou popsány v této kapitole.

#### 10.4.1. Procházení uložených dat ve FLASH paměti

Jednotka umožňuje zobrazení uložených hodnot ve vnitřní FLASH paměti. Nejprve se pomocí rozhraní zadá datum, ke kterému požaduje uživatel hodnoty zobrazit. Jednotka poté vyhledá uloženou pozici nejblíže tomuto datu a hodnotu zobrazí. Poté se může uživatel posouvat v paměti od této pozice v čase dopředu nebo dozadu stiskem příslušného tlačítka. Vyhledávání k požadovanému datu je možné kdykoli znovu opakovat.

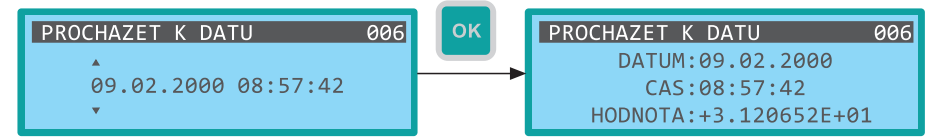

• Menu: PROCHAZET K DATU (ID 006)

#### Zadání času

[↔] - Pohyb mezi znaky, [↓] - Zvýšení hodnoty označené číslice

#### Posun na vyhledané pozici

• [↔] - Posun o pozici zpět, [ĵ] - Posun o pozici dopředu

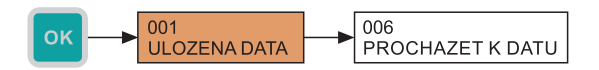

#### 10.4.2. Zobrazení reálného data a času jednotky

l bez zadání hesla pro konfiguraci jednotky je možné na příslušné obrazovce zobrazit aktuální reálný datum a čas jednotky. Jeho změna je možná pouze v nastavení (viz kapitola 9.6.1).

#### Menu: DATUM-CAS (ID 003)

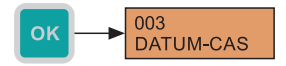

#### 10.4.3. Možnosti diagnostiky

Zejména při instalaci jednotky do provozu a její prvotní konfiguraci může být užitečná současně zobrazená informace o fyzické hodnotě vstupní veličiny a jí odpovídající uživatelská hodnota dle aktuálního nastavení jednotky. Uživatel má proto k dispozici obrazovku, kde je zároveň zobrazený údaj o vstupní hodnotě v příslušných jednotkách, její přepočet na procentuální hodnotu a výsledná uživatelská hodnota určená k zobrazení a archivaci. Všechny hodnoty jsou zobrazovány v reálném čase bez filtrace (dampingu).

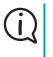

Hodnota vstupní veličiny v procentech je důležitá pro všechny typy uživatelského převodu. Správné nastavení vstupního rozsahu je proto klíčové pro správnou funkci přepočtu.

#### Menu: DIAGNOSTIKA (ID 004)

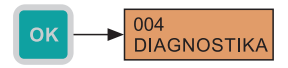

Pro zjištění základních výrobních údajů o jednotce je možné použít k tomu určenou obrazovku. Na této obrazovce je uveden typ jednotky, její výrobní číslo a verze firmware.

#### • Menu: O JEDNOTCE (ID 005)

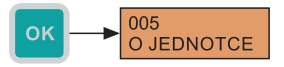

#### **10.5. AKTUALIZACE FIRMWARE JEDNOTKY**

(i) Aktualizace firmware by měla být vždy konzultována s výrobcem. Aplikace pro aktualizaci firmware bude dodána individuálně včetně nového programu.

Jednotka PCU-100 umožňuje uživatelsky upgradovat firmware jednotky pomocí PC aplikace. Počítač se k jednotce připojí pomocí micro USB kabelu. Aby se jednotka dostala do módu, který umožňuje upgradovat firmware, musí být USB kabel připojen k jednotce před přivedením napájení.

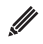

U jednotek s displejem se mód aktualizace firmwaru vizuálně projeví maximálním jasem podsvícení displeje, přičemž na displeji se nic nezobrazuje. U jednotek bez displeje trvalým svitem všech stavových LED.

## 11. Způsob značení

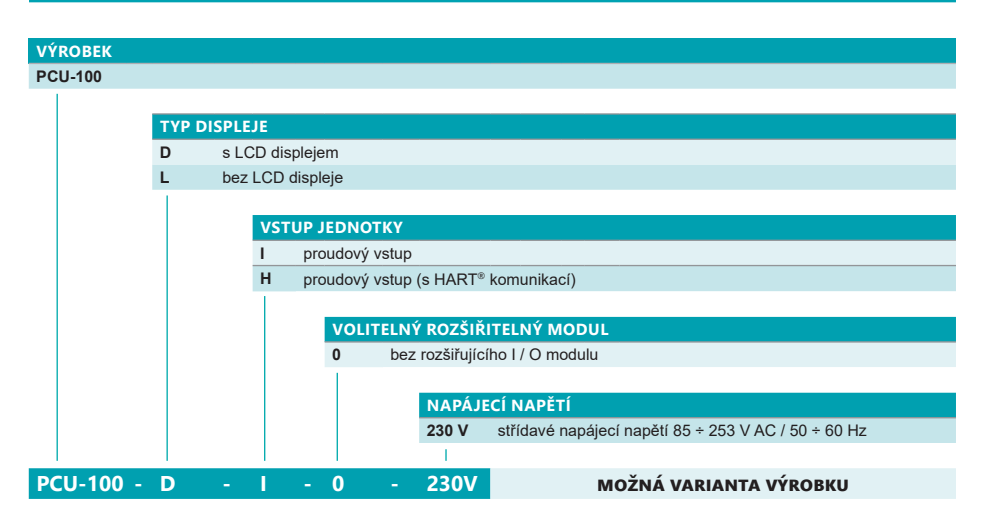

PCU-100-D-I-0-230V

(i)

(D) verze s displejem; (I) proudový vstup; (0) bez rozšiřujícího I/O modulu; (230V) napájecí napětí 230V.

## 13. Ochrana, bezpečnost a kompatibilita

Jednotka PCU-100 je chráněna vnitřní tavnou pojistkou. Proudový vstup jednotky je chráněn proti zkratu.

Elektrické zařízení třídy ochrany II. Elektrická bezpečnost dle ČSN EN 61010-1.

Elektromagnetická kompatibilita je zajištěna souladem s normami ČSN EN 55011, ČSN EN 61326-1, ČSN EN 61000-3-2 ČSN EN 61000-3-2, -3-3, -4-2 (4 kV/8 kV), -4-3 (10 V/m), -4-4 (1 kV /2 kV), -4-5 (2 kV), -4-6 (10 V) a -4-11.

## 14. Používání, obsluha a údržba

Obsluha může provádět kontrolu funkce jednotky (zobrazené údaje) a obsluhu přístroje prostřednictvím nabídky MENU nechráněné heslem a také kopírovat archivovaná data na micro SD kartu.

Zařízení obsahuje uživatelsky vyměnitelnou baterii pro zálohování obvodu reálného času v držáku na spodní straně čelního panelu jednotky. Pro přístup k ní je nutné odejmout čelní panel (viz kapitola 8. Elektrické připojení). Baterii poté vysuneme z držáku směrem do strany a nahradíme novou. Baterii je nutné vyměnit, pokud již jednotka bez připojeného napájení není schopna uchovat nastavený reálný čas.

#### Typ baterie: knoflíková CR2032, 3V, rozsah provozní teploty alespoň -25 až 70°C.

Údržba zařízení spočívá v odstraňování prachu z povrchu zařízení a kontrole neporušenosti skříňky. V případě zjištění jakýchkoli viditelných závad neprodleně informujte výrobce nebo prodejce zařízení. Prostory, v nichž lze napájecí jednotku používat určuje článek 2 těchto technických podmínek.

Na jednotce PCU-100 je zakázáno provádět jakékoliv změny nebo zásahy bez souhlasu výrobce. Eventuální opravy musí být prováděn jen u výrobce nebo jím pověřené servisní organizace.

Montáž, instalace, uvedení do provozu, obsluha a údržba jednotky PCU-100 musí být prováděno v souladu s tímto návodem a musí být dodržena ustanovení platných norem pro instalaci elektrických zařízení.

## 15. VŠEOBECNÉ ZÁRUČNÍ PODMÍNKY

Výrobce ručí od splnění dodávky za to, že tento výrobek bude mít po dobu 3 let stanovené vlastnosti uvedené v technických podmínkách.

Výrobce odpovídá za závady, které byly zjištěny v záruční době a byly písemně reklamovány.

Záruka se nevztahuje na závady vzniklé nesprávnou manipulací, nebo nedodržením technických podmínek.

Záruka zanikne, provede-li odběratel nebo třetí osoba změny nebo úpravy výrobku, je-li výrobek mechanicky nebo chemicky poškozen, nebo je výrobní číslo nečitelné.

K uplatnění reklamace je zapotřebí předložit záruční list.

V případě oprávněné reklamace vadný výrobek opravíme, nebo vyměníme za nový. V obou případech se záruční doba prodlouží o dobu opravy.

## 16. ΖΝΑČΕΝΙ ŠΤΙΤΚŮ

Údaje na štítku jednotky řady PCU-100

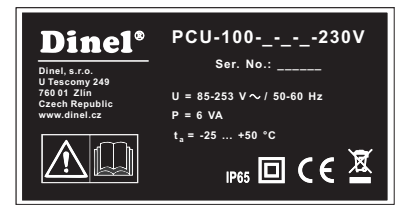

Značka výrobce: logo Dinel<sup>®</sup> Kontakt: Dinel, s.r.o., U Tescomy 249, 760 01 Zlín, Czech Republic, www.dinel.cz Typ jednotky: PCU–100-\_-\_--230V Sériové číslo výrobku: Ser. No.: \_\_\_\_\_ – (zleva: rok výroby, pořadové výrobní číslo) Napájecí napětí: U = 85 - 253 V / 50 - 60 Hz Jmenovitý příkon: 6 VA Rozsah pracovních teplot: t<sub>a</sub> = -25 až +50 °C Krytí: IP65 Znak dvojitá izolace (zařízení třídy ochrany II): Značka shody:  $C \in$ Značka pro zpětný odběr elektroodpadu:  $\widetilde{X}$ 

U Velikost štítků 50 x 26 mm, zobrazená velikost neodpovídá skutečnosti.

## 17. TECHNICKÉ PARAMETRY

| Základní technické údaje |                                                                                               |  |  |
|--------------------------|-----------------------------------------------------------------------------------------------|--|--|
| Napájecí napětí          | 85 - 253 V AC                                                                                 |  |  |
| Jmenovitý příkon         | 6 VA                                                                                          |  |  |
| Výstup                   | 1x SSR relé, max. 250 V AC / 100mA                                                            |  |  |
| Vstup                    | aktivní proudová smyčka (4 - 20 mA)<br>napájecí zdroj 24 V +/- 10 %, sériová impedance <110 Ω |  |  |
| Přesnost měření          | +/- 0,1 %                                                                                     |  |  |
| Typ displeje             | grafický LCD 132 x 32 px s podsvícením                                                        |  |  |
| Ovládání                 | fóliová klávesnice – 4 tlačítka, PC program – připojení micro USB                             |  |  |
| Velikost vnitřní paměti  | min. 500 000 záznamů                                                                          |  |  |
| Archivovací perioda      | uživatelsky nastavitelná (1 sekunda až 8 hodin)                                               |  |  |
| Jazyk menu               | český, anglický                                                                               |  |  |
| Rozměry                  | 110 x 80 x 65 mm                                                                              |  |  |
| Hmotnost                 | 320 g                                                                                         |  |  |
| Pouzdro - materiál       | ABS/PC                                                                                        |  |  |
| Třída ochrany            | IP 65                                                                                         |  |  |
| Pracovní teplota okolí   | -25 °C až +50 °C                                                                              |  |  |

| Elektrické parametry reléového výstupu |  |  |
|----------------------------------------|--|--|
| ±50 V DC / 230 V AC                    |  |  |
| ±120 mA DC / 80 mA AC                  |  |  |
| 30 Ω                                   |  |  |
| 1 µA (U = 100 V)                       |  |  |
| 5 kV AC (RMS)                          |  |  |
|                                        |  |  |

## 18. BALENÍ, DOPRAVA A SKLADOVÁNÍ

Zařízení PCU–100 je zabaleno do polyetylénového sáčku a celá zásilka je umístěna do kartonové krabice. V kartonové krabici je použito vhodné výplně k zamezení mechanického poškozeni při přepravě.

Zařízení vyjměte z obalu až před jeho použitím, zabráníte tím možnému poškození.

Přeprava k zákazníkovi je realizována spediční firmou. Po předchozí domluvě je možný i osobní odběr objednaného zboží v sídle firmy. Při převzetí prosím překontrolujte, zda-li je zásilka úplná a odpovídá rozsahu objednávky, popř. zda při přepravě nedošlo k poškození obalu a zařízení. Zařízení zjevně poškozené při přepravě nepoužívejte, ale kontaktujte výrobce za účelem vyřešení situace.

Pokud bude zařízení dále přepravováno, pak pouze zabalené v originálním obalu a chráněné proti otřesům a povětrnostním vlivům.

Zařízení skladujte v originálním obalu v suchých prostorách, krytých před povětrnostními vlivy, s vlhkostí do 85 % bez účinků chemicky aktivních látek. Rozsah skladovacích teplot je -10 °C až +50 °C.

| <br> |
|------|
|      |
|      |
|      |
|      |
|      |
|      |
|      |
|      |
|      |
|      |
| <br> |
| <br> |
|      |
|      |
|      |
|      |
|      |
|      |
|      |

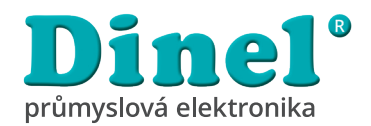

**Dinel, s.r.o.** U Tescomy 249 760 01 Zlín Česká republika

Tel.: +420 577 002 002 Fax: +420 577 002 007 E-mail: obchod@dinel.cz

www.dinel.cz

Aktuální verzi návodu naleznete na www.dinel.cz

verze: 05 / 2020

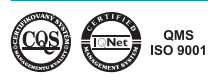

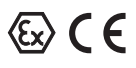